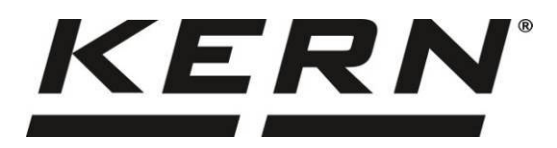

KERN & SohnGmbHZiegelei 1Tel: +49-[0]743D-72336 BalingenFax: +49-[0]743E-mail: info@kern-sohn.comInternet: www.

Tel: +49-[0]7433-9933-0 Fax: +49-[0]7433-9933-149 Internet: www.kern-sohn.com

# Návod k obsluze Váha pro stanovení počtu kusů / počítací systém

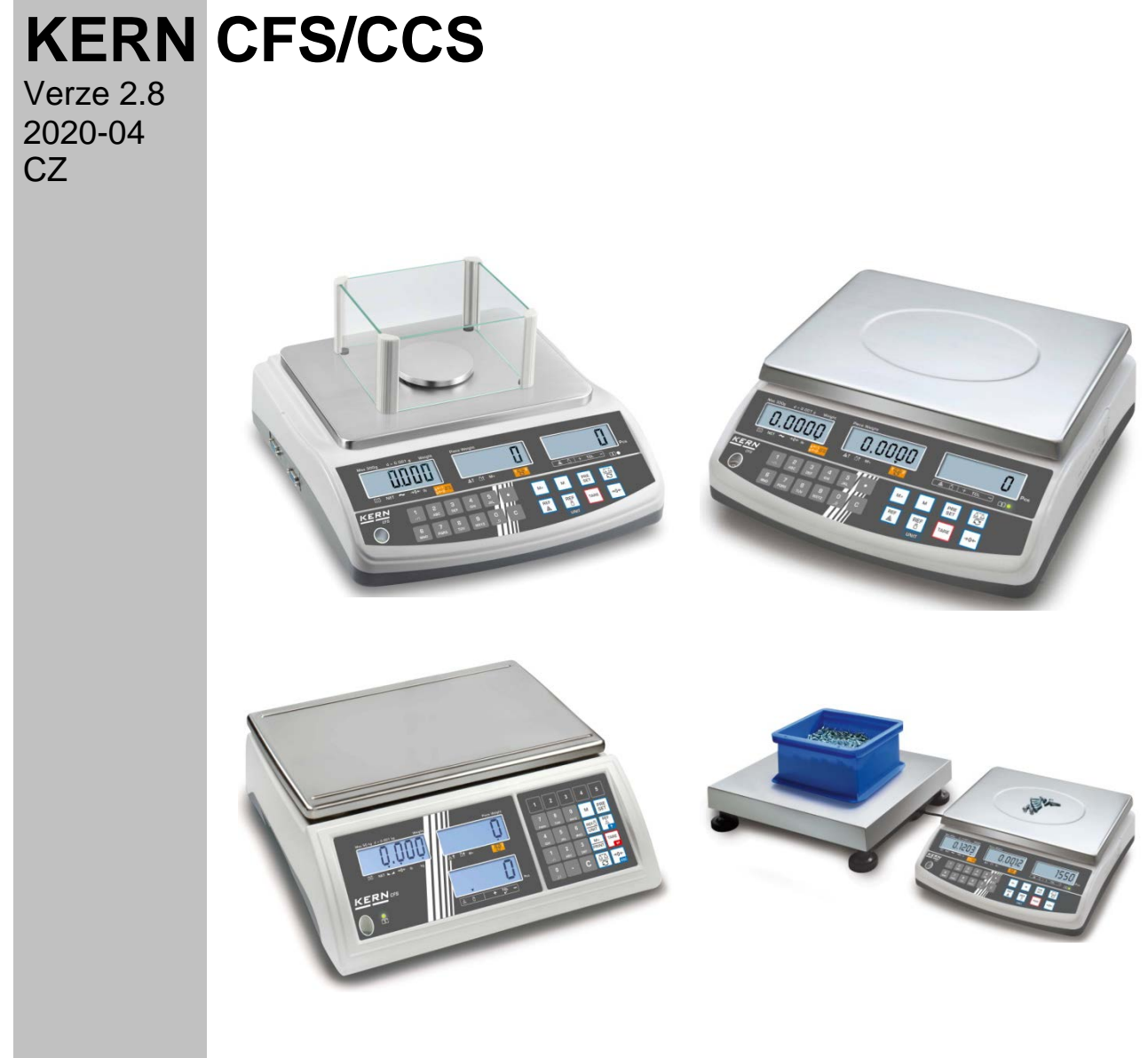

CFS/CCS-BA-cz-2028

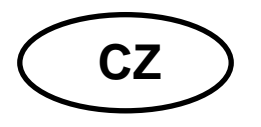

**KERN CFS/CCS** 

Verze 2.8 2020-04 **Návod k obsluze** 

Váha pro stanovení počtu kusů / počítací systém

# Obsah

| 1                                                                  | Technické údaje                                                                                                    | . 4                                                |
|--------------------------------------------------------------------|----------------------------------------------------------------------------------------------------|----------------------------------------------------|
| 1.1                                                                | KERN CFS                                                                                                    | 4                                                  |
| 1.2                                                                | Počítací systémy KERN CCS                                                                                                    | 7                                                  |
| 2<br>2.1<br>2.2<br>2.3<br>2.4<br>2.4.1<br>2.4.2<br>2.4.3<br>2.5    | Přehled zařízení<br>Váhy pro stanovení počtu kusů KERN CFS.<br>Počítací systémy KERN CCS.<br>Počítací systémy s libovolnou množstevní váhou.<br>Přehled indikací<br>Ukazatel hmotnosti<br>Ukazatel průměrné hmotnosti kusu.<br>Ukazatel průměrné hmotnosti kusu.<br>Přehled klávesnice                                                     | . 9<br>11<br>11<br>13<br>14<br>14<br>14<br>15      |
| 3                                                                  | Základní pokyny                                                                                                    | 18                                                 |
| 3.1                                                                | Použití v souladu s určením                                                                                                    | 18                                                 |
| 3.2                                                                | Použití v rozporu s určením                                                                                                    | 18                                                 |
| 3.3                                                                | Záruka                                                                                                    | 18                                                 |
| 3.4                                                                | Dohled nad kontrolními prostředky                                                                                                    | 19                                                 |
| 4                                                                  | Základní bezpečnostní pokyny                                                                                                    | 19                                                 |
| 4.1                                                                | Dodržování pokynů obsažených v návodu k obsluze                                                                                                    | 19                                                 |
| 4.2                                                                | Zaškolení personálu                                                                                                    | 19                                                 |
| 5                                                                  | Přeprava a skladování                                                                                                    | 19                                                 |
| 5.1                                                                | Kontrola při převzetí                                                                                                    | 19                                                 |
| 5.2                                                                | Obal/vrácení                                                                                                    | 19                                                 |
| 6<br>6.1<br>6.2<br>6.2.1<br>6.3<br>6.4<br>6.5<br>6.6<br>6.7<br>6.8 | Vybalení, postavení a uvedení do provozu<br>Místo postavení, místo provozu<br>Vybalení, rozsah dodávky<br>Rozsah dodávky / sériové příslušenství<br>Umístění/odstranění přepravní pojistky<br>Připojení k síti<br>Provoz s akumulátorovým napájením (volitelně)<br>Připojení periferních zařízení<br>První uvedení do provozu<br>Kalibrace | 20<br>20<br>20<br>21<br>22<br>22<br>23<br>23<br>23 |
| 7                                                                  | Základní režim                                                                                                    | 24                                                 |
| 7.1                                                                | Zapnutí a vypnutí                                                                                                    | 24                                                 |
| 7.2                                                                | Nulování                                                                                                    | 24                                                 |
| 7.3                                                                | Přepínání referenční váha ≒ množstevní váha s použitím jako počítacíhosvstému                                                                                                    |                                                    |
| <b>7.4</b>                                                         | Vážení s tárou                                                                                                    | 26                                                 |
| 7.4.1                                                              | Tárování                                                                                                    | 26                                                 |
| 7.4.2                                                              | Numerické zadávání hmotnosti táry                                                                                                    | 26                                                 |
| 7.4.3                                                              | Přepínání váhových jednotek                                                                                                    | 26                                                 |
| 8                                                                  | Počítání kusů                                                                                                    | 27                                                 |
| 8.1                                                                | Stanovení průměrné hmotnosti kusu vážením                                                                                                    | 28                                                 |
| 8.2                                                                | Numerické zadávání průměrné hmotnosti kusu                                                                                                    | 31                                                 |

| 8.3<br>8.4                                                           | Automatická optimalizace referenční hodnoty<br>Počítání pomocí počítacího systému                                                                                                    | 33<br>34                                        |
|----------------------------------------------------------------------|----------------------------------------------------------------------------------------------------|-------------------------------------------------|
| 9<br>9.1<br>9.2                                                      | Funkce "Fill-to-target" (cílové naplňování)<br>Kontrola tolerance vzhledem k cílové hmotnosti<br>Kontrola tolerance vzhledem k cílovému počtu kusů                                                                                                    | 36<br>37<br>39                                  |
| 10<br>10.1<br>10.2                                                   | Sčítání<br>Ruční sčítání<br>Automatické sčítání                                                                                                    | 41<br>41<br>43                                  |
| 11<br>11.1<br>11.2                                                   | Uložení informací ohledně popisků<br>Uložení popisků<br>Vyvolání popisků                                                                                                    | . <b>44</b><br>44<br>47                         |
| 11.3                                                                 | Tlačítka přímého přístupu k popiskům 2 ~ 5 (pouze model CFS 50K-3                                                                                                    | ) 48                                            |
| <b>12</b><br><b>12.1</b><br><b>12.2</b><br>12.2.1<br>12.2.2          | Menu<br>Navigace v menu<br>Přehled menu<br>Modely CFS 6K0.1, CFS 15K0.2, CFS 30K0.5, CFS 50K-3<br>Modely CFS 3K-5, CFS 300-3                                                                                                    | <b>50</b><br><b>50</b><br><b>51</b><br>51<br>53 |
| 13                                                                   | Konfigurace množstevní váhy                                                                                                    | 55                                              |
| 14                                                                   | Provedení kalibrace                                                                                                    | 61                                              |
| 15<br>15.1<br>15.2                                                   | Linearita<br>Modely CFS 300-3, CFS 3K-5<br>Modely KERN CFS 6K0.1, CFS 15K0.2, CFS 30K0.5, CFS 50K-3                                                                                                    | 64<br>66<br>67                                  |
| 16                                                                   | Rozhraní pro druhou váhu                                                                                                    | 69                                              |
| <b>17</b><br><b>17.1</b><br><b>17.2</b><br>17.2.1                    | Rozhraní RS-232C<br>Technické údaje<br>Režim tisku                                                                                                    | . <b>70</b><br>70<br>71                         |
| 17.2.2<br>17.2.3<br>17.3<br>17.3.1<br>17.3.2<br>17.4<br>17.5<br>17.6 | Vzorový protokol – model CFS 50K-3 (firmware V1.14D)<br>Vzorový protokol CFS 6K0.1, CFS 15K0.2, CFS 30K0.5 (firmware V1.30A)<br>Příkazy z dálkového ovládání<br>Všechny modely<br>Modely CFS 6K0.1 / CFS 15K0.2 / CFS 30K0.5.<br>Ukládání identifikátoru uživatele, identifikátoru váhy, uživatelského jména.<br>Tvoření/vyvolávání popisků přes rozhraní RS-232.<br>Funkce vstup/výstup | 72<br>75<br>75<br>76<br>77<br>77<br>77          |
| 18<br>18.1<br>18.2<br>18.3                                           | Údržba, udržování ve způsobilém stavu, zužitkování<br>Čištění<br>Údržba, udržování ve způsobilém stavu<br>Zužitkování                                                                                                    | . <b>79</b><br>79<br>79<br>79                   |
| 19                                                                   | Pomoc v případě drobných poruch                                                                                                    | 80                                              |
| 19.1                                                                 | Chybové zprávy                                                                                                    | 81                                              |

# 1 Technické údaje

# 1.1 KERN CFS

| KERN                                                                        | CFS 300-3                                              | CFS 3K-5                 | CFS 6K0.1 |  |
|-----------------------------------------------------------------------------|--------------------------------------------------------|--------------------------|-----------|--|
| Přesnost načtení (d)                                                        | 0,001 g                                                | 0,01 g                   | 0,1 g     |  |
| Rozsah vážení (Max.)                                                        | 300 g                                                  | 3 kg                     | 6 kg      |  |
| Opakovatelnost                                                              | 0,002 g                                                | 0,02 g                   | 0,1 g     |  |
| Linearita                                                                   | ±0,004 g                                               | ±0,04 g                  | ±0,2 g    |  |
| Doba narůstání signálu                                                      |                                                        | 2 s                      |           |  |
| Váhové jednotky                                                             | g, Ib                                                  | kg                       | ı, Ib     |  |
| Doporučené kalibrační<br>závaží (nepřidáno)                                 | 200 g (F1) +<br>100 g (F1)                             | 2 kg (F1) +<br>1 kg (F1) | 6 kg (F2) |  |
| Doba zahřívání                                                              |                                                        | 2 h                      |           |  |
| Minimální hmotnost kusu<br>při počítání kusů<br>v laboratorních podmínkách* | 5 mg                                                   | 50 mg                    | 100 mg    |  |
| Minimální hmotnost kusu<br>při počítání kusů v normálních<br>podmínkách **  | 50 mg 500 mg                                           |                          | 1 g       |  |
| Počet referenčních kusů při<br>počítání kusů                                | libovolně vybíraný                                     |                          |           |  |
| Hmotnost netto (kg)                                                         | 2,5 kg                                                 | 3,8                      | 3 kg      |  |
| Přípustné podmínky<br>prostředí                                             | od 0 °C do 40 °C                                       |                          |           |  |
| Vlhkost vzduchu                                                             | max. 80%, relativní (bez kondenzace)                   |                          |           |  |
| Vážní deska, z nerezové<br>oceli                                            | Ø80 mm                                                 | 294×225 mm               |           |  |
| Rozměry ochrany proti větru                                                 | vnitřní<br>158×143×61                                  |                          |           |  |
| [mm]                                                                        | vnější<br>167×154×80                                   | _                        |           |  |
| Rozměry krytu<br>(š×h×v) [mm]                                               | 320×350×125 mm                                         |                          |           |  |
| Připojení k síti                                                            | síťový napáječ 230 V AC, 50 Hz; napětí 12 V DC, 500 mA |                          |           |  |
| Akumulátor (volitelně)                                                      | doba provozu asi 70 h; doba nabíjení asi 12 h          |                          |           |  |

| KERN                                                                        | CFS 15K0.2                                         | CFS 30K0.5 | CFS 50K-3         |  |
|-----------------------------------------------------------------------------|----------------------------------------------------|------------|-------------------|--|
| Přesnost načtení (d)                                                        | 0,2 g                                              | 0,5 g      | 1 g               |  |
| Rozsah vážení (Max.)                                                        | 15 kg                                              | 30 kg      | 50 kg             |  |
| Opakovatelnost                                                              | 0,2 g                                              | 0,5 g      | 1 g               |  |
| Linearita                                                                   | ±0,4 g                                             | ±1 g       | ±2 g              |  |
| Doba narůstání signálu                                                      |                                                    | 2 s        |                   |  |
| Váhové jednotky                                                             |                                                    | kg, lb     |                   |  |
| Doporučené kalibrační<br>závaží (nepřidáno)                                 | 15 kg (F2)                                         | 30 kg (F2) | 50 kg (F2)        |  |
| Doba zahřívání                                                              |                                                    | 2 h        |                   |  |
| Minimální hmotnost kusu<br>při počítání kusů<br>v laboratorních podmínkách* | 200 mg                                             | 500 mg     | 1 g               |  |
| Minimální hmotnost kusu<br>při počítání kusů<br>v normálních podmínkách **  | 2 g                                                | 5 g        | 10 g              |  |
| Počet referenčních kusů<br>při počítání kusů                                | libovolně vybíraný                                 |            |                   |  |
| Hmotnost netto (kg)                                                         | 3,8 I                                              | 5,5 kg     |                   |  |
| Přípustné podmínky<br>prostředí                                             | od 0 °C do 40 °C                                   |            |                   |  |
| Vlhkost vzduchu                                                             | max. 80%, relativní (bez kondenzace)               |            |                   |  |
| Vážní deska, z nerezové<br>oceli                                            | 294×225                                            |            | 370×240           |  |
| Rozměry krytu<br>(š×h×v) [mm]                                               | 320×35                                             | 0×125      | 370×360×125       |  |
| Připojení k síti                                                            | síťový napáječ 230 V AC, 50 Hz; napětí 12 V DC, 50 |            | í 12 V DC, 500 mA |  |
| Akumulátor (volitelně)                                                      | doba provozu asi 70 h; doba nabíjení asi 12 h      |            |                   |  |

#### Minimální hmotnost jednotlivých dílů při stanovení kusů – v laboratorních podmínkách:

- > Existují ideální podmínky pro provedení sčítání s vysokým rozlišením
- V hmotnosti počítaných kusů není odchylka
- \*\* Minimální hmotnost jednotlivých dílů při stanovení kusů v normálních podmínkách:
  - > Neklidné okolní podmínky (zavány větru, vibrace)
  - V hmotnosti počítaných kusů vzniká odchylka

# Rozměry:

Modely

- CFS 300-3
- CFS 3K-5
- CFS 6K0.1
- CFS 15K0.2
- CFS 30K0.5

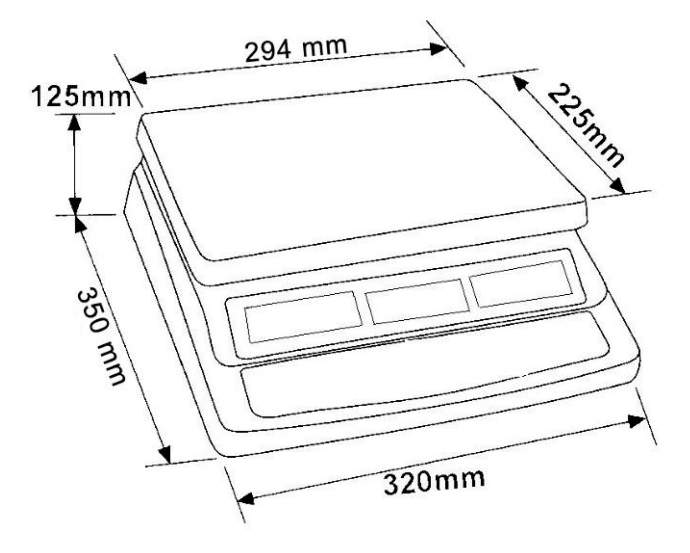

Model

• CFS 50K-3

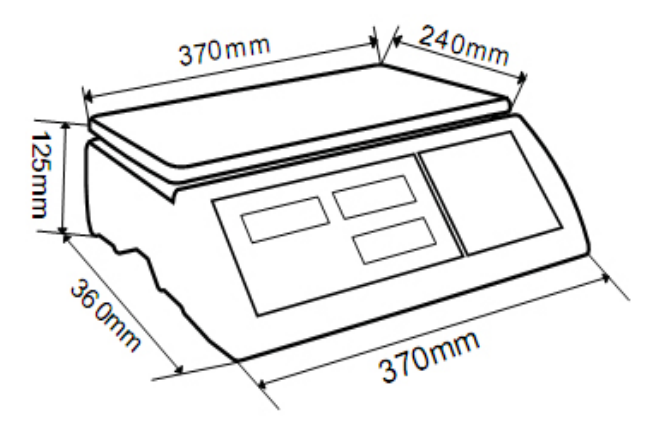

# 1.2 Počítací systémy KERN CCS

| Тур           | Vážní deska<br>[mm] | Referenční<br>váha<br>Typ | Referenční<br>váha<br>Rozsah<br>vážení | Referenční váha<br>Přesnost<br>načtení | Množstevní váha<br>Typ | Množstevní<br>váha<br>Rozsah vážení | Množstevní<br>váha<br>Přesnost<br>načtení | *Minimální hmotnost<br>kusu při počítání<br>kusů v laboratorních<br>podmínkách* | Minimální hmotnost<br>kusu při počítání<br>kusů v normálních<br>podmínkách |
|---------------|---------------------|---------------------------|----------------------------------------|----------------------------------------|------------------------|-------------------------------------|-------------------------------------------|---------------------------------------------------------------------------------|----------------------------------------------------------------------------|
| CCS 6K-6      | 230x230             | CFS 300-3                 | 0,3 kg                                 | 0,000001 kg                            | KFP 6V20M              | 6 kg                                | 0,0002 kg                                 | 5 mg                                                                            | 50 mg                                                                      |
| CCS 10K-6     | 300x240             | CFS 300-3                 | 0,3 kg                                 | 0,000001 kg                            | KFP 15V20M             | 15 kg                               | 0,0005 kg                                 | 5 mg                                                                            | 50 mg                                                                      |
| CCS 30K0.01.  | 400x300             | CFS 3K-5                  | 3 kg                                   | 10 mg                                  | KFP 30V20M             | 30 kg                               | 1 g                                       | 50 mg                                                                           | 500 mg                                                                     |
| CCS 30K0.1.   | 400x300             | CFS 6K0.1                 | 6 kg                                   | 0,0001 kg                              | KFP 30V20M             | 30 kg                               | 0,001 kg                                  | 100 mg                                                                          | 1 g                                                                        |
| CCS 60K0.01.  | 225x295             | CFS 3K-5                  | 3 kg                                   | 0,00001 kg                             | KFP 60V20M             | 60 kg                               | 0,002 kg                                  | 50 mg                                                                           | 500 mg                                                                     |
| CCS 60K0.01L. | 500x400             | CFS 3K-5                  | 3 kg                                   | 0,00001 kg                             | KFP 60V20LM            | 60 kg                               | 0,002 kg                                  | 50 mg                                                                           | 500 mg                                                                     |
| CCS 60K0.1.   | 400x300             | CFS 6K0.1                 | 6 kg                                   | 0,0001 kg                              | KFP 60V20M             | 60 kg                               | 0,002 kg                                  | 100 mg                                                                          | 1 g                                                                        |
| CCS 60K0.1L.  | 500x400             | CFS 6K0.1                 | 6 kg                                   | 0,0001 kg                              | KFP 60V20LM            | 60 kg                               | 0,002 kg                                  | 100 mg                                                                          | 1 g                                                                        |
| CCS 150K0.01  | 500x400             | CFS 3K-5                  | 3 kg                                   | 0,00001 kg                             | KFP 150V20M            | 150 kg                              | 0,005 kg                                  | 50 mg                                                                           | 500 mg                                                                     |
| CCS 150K0.01L | 650x500             | CFS 3K-5                  | 3 kg                                   | 0,00001 kg                             | KFP 150V20LM           | 150 kg                              | 0,005 kg                                  | 50 mg                                                                           | 500 mg                                                                     |
| CCS 150K0.1.  | 500x400             | CFS 6K0.1                 | 6 kg                                   | 0,0001 kg                              | KFP 150V20M            | 150 kg                              | 0,005 kg                                  | 100 mg                                                                          | 1 g                                                                        |
| CCS 150K0.1L  | 650x500             | CFS 6K0.1                 | 6 kg                                   | 0,0001 kg                              | KFP 150V20LM           | 150 kg                              | 0,005 kg                                  | 100 mg                                                                          | 1 g                                                                        |
| CCS 300K0.01  | 650x500             | CFS 3K-5                  | 3 kg                                   | 0,00001 kg                             | KFP 300V20M            | 300 kg                              | 0,01 kg                                   | 50 mg                                                                           | 500 mg                                                                     |
| CCS 300K0.1   | 650x500             | CFS 6K0.1                 | 6 kg                                   | 0,0001 kg                              | KFP 300V20M            | 300 kg                              | 0,01 kg                                   | 100 mg                                                                          | 1 g                                                                        |
| CCS 600K-2    | 1000x1000           | CFS 3K-5                  | 3 kg                                   | 0,00001 kg                             | KFP 600V20SM           | 600 kg                              | 0,2 kg                                    | 50 mg                                                                           | 500 mg                                                                     |
| CCS 600K-2L   | 1500x1250           | CFS 3K-5                  | 3 kg                                   | 0,00001 kg                             | KFP 600V20NM           | 600 kg                              | 0,2 kg                                    | 50 mg                                                                           | 500 mg                                                                     |
| CCS 600K-2U   | 840x1190            | CFS 3K-5                  | 3 kg                                   | 0,00001 kg                             | KFU 600V20M            | 600 kg                              | 0,2 kg                                    | 50 mg                                                                           | 500 mg                                                                     |
| CCS 1T-1      | 1000x1000           | CFS 6K0.1                 | 6 kg                                   | 0,0001 kg                              | KFP 1500V20SM          | 1500 kg                             | 0,5 kg                                    | 100 mg                                                                          | 1 g                                                                        |
| CCS 1T-1L     | 1500x1250           | CFS 6K0.1                 | 6 kg                                   | 0,0001 kg                              | KFP 1500V20M           | 1500 kg                             | 0,5 kg                                    | 100 mg                                                                          | 1 g                                                                        |
| CCS 1T-1U     | 840x1190            | CFS 6K0.1                 | 6 kg                                   | 0,0001 kg                              | KFU 1500V20M           | 1500 kg                             | 0,5 kg                                    | 100 mg                                                                          | 1 g                                                                        |
| CCS 3T-1      | 1500x1250           | CFS 6K0.1                 | 6 kg                                   | 0,0001 kg                              | KFP 3000V20LM          | 3000 kg                             | 1 kg                                      | 100 mg                                                                          | 1 g                                                                        |
| CCS 3T-1L     | 1500x1500           | CFS 6K0.1                 | 6 kg                                   | 0,0001 kg                              | KFP 3000V20LM          | 3000 kg                             | 1 kg                                      | 100 mg                                                                          | 1 g                                                                        |

| Тур            | Vážní deska<br>[mm] | Referenční<br>váha<br>Typ | Referenční<br>váha<br>Rozsah<br>vážení | Referenční váha<br>Přesnost<br>načtení | Množstevní váha<br>Typ        | Množstevní<br>váha<br>Rozsah vážení | Množstevní<br>váha<br>Přesnost<br>načtení | *Minimální hmotnost<br>kusu při počítání<br>kusů v laboratorních<br>podmínkách* | **Minimální<br>hmotnost kusu při<br>počítání kusů v<br>normálních<br>podmínkách |
|----------------|---------------------|---------------------------|----------------------------------------|----------------------------------------|-------------------------------|-------------------------------------|-------------------------------------------|---------------------------------------------------------------------------------|---------------------------------------------------------------------------------|
| TCCS 600K-1S-A | 1000x1000           | CFS 6K0.1                 | 6 kg                                   | 0,0001 kg                              | BIC 600K-1S /<br>KIP 600V20SM | 600 kg                              | 0,0002 kg                                 | 100 mg                                                                          | 1 g                                                                             |
| TCCS 600K-1-A  | 1200x1500           | CFS 6K0.1                 | 6 kg                                   | 0,0001 kg                              | BIC 600K-1 /<br>KIP 600V20M   | 600 kg                              | 0,0002 kg                                 | 100 mg                                                                          | 1 g                                                                             |
| TCCS 1T-4S-A.  | 1000x1000           | CFS 6K0.1                 | 6 kg                                   | 0,0001 kg                              | BIC 1T-4S /<br>KIP 1500V20SM  | 1500 kg                             | 0,5 kg                                    | 100 mg                                                                          | 1 g                                                                             |
| TCCS 1T-4-A    | 1200x1500           | CFS 6K0.1                 | 6 kg                                   | 0,0001 kg                              | BIC 1T-4 /<br>KIP 1500V20M    | 1500 kg                             | 0,5 kg                                    | 100 mg                                                                          | 1 g                                                                             |
| TCCS 3T-3-A    | 1200x1500           | CFS 6K0.1                 | 6 kg                                   | 0,0001 kg                              | BIC 3T-3 /<br>KIP 3000V20M    | 3000 kg                             | 1 kg                                      | 100 mg                                                                          | 1 g                                                                             |
| TCCS 3T-3L-A   | 1500x1500           | CFS 6K0.1                 | 6 kg                                   | 0,0001 kg                              | BIC 3T-3L /<br>KIP 3000V20LM  | 3000 kg                             | 1 kg                                      | 100 mg                                                                          | 1 g                                                                             |

| Тур            | Model       |
|----------------|-------------|
| TCCS 600K-1S-A | CCS 600K-1S |
| TCCS 600K-1-A  | CCS 600K-1  |
| TCCS 1T-4S-A   | CCS 1T-4S   |
| TCCS 1T-4-A    | CCS 1T-4    |
| TCCS 3T-3-A    | CCS 3T-3    |
| TCCS 3T-3L-A   | CCS 3T-3L   |

#### Minimální hmotnost jednotlivých dílů při stanovení kusů – v laboratorních podmínkách:

- Existují ideální podmínky pro provedení sčítání s vysokým rozlišením
- V hmotnosti počítaných kusů není odchylka

#### \*\* Minimální hmotnost jednotlivých dílů při stanovení kusů – v normálních podmínkách:

- Neklidné okolní podmínky (zavány větru, vibrace)
- V hmotnosti počítaných kusů vzniká odchylka

#### 2 Přehled zařízení

#### 2.1 Váhy pro stanovení počtu kusů KERN CFS

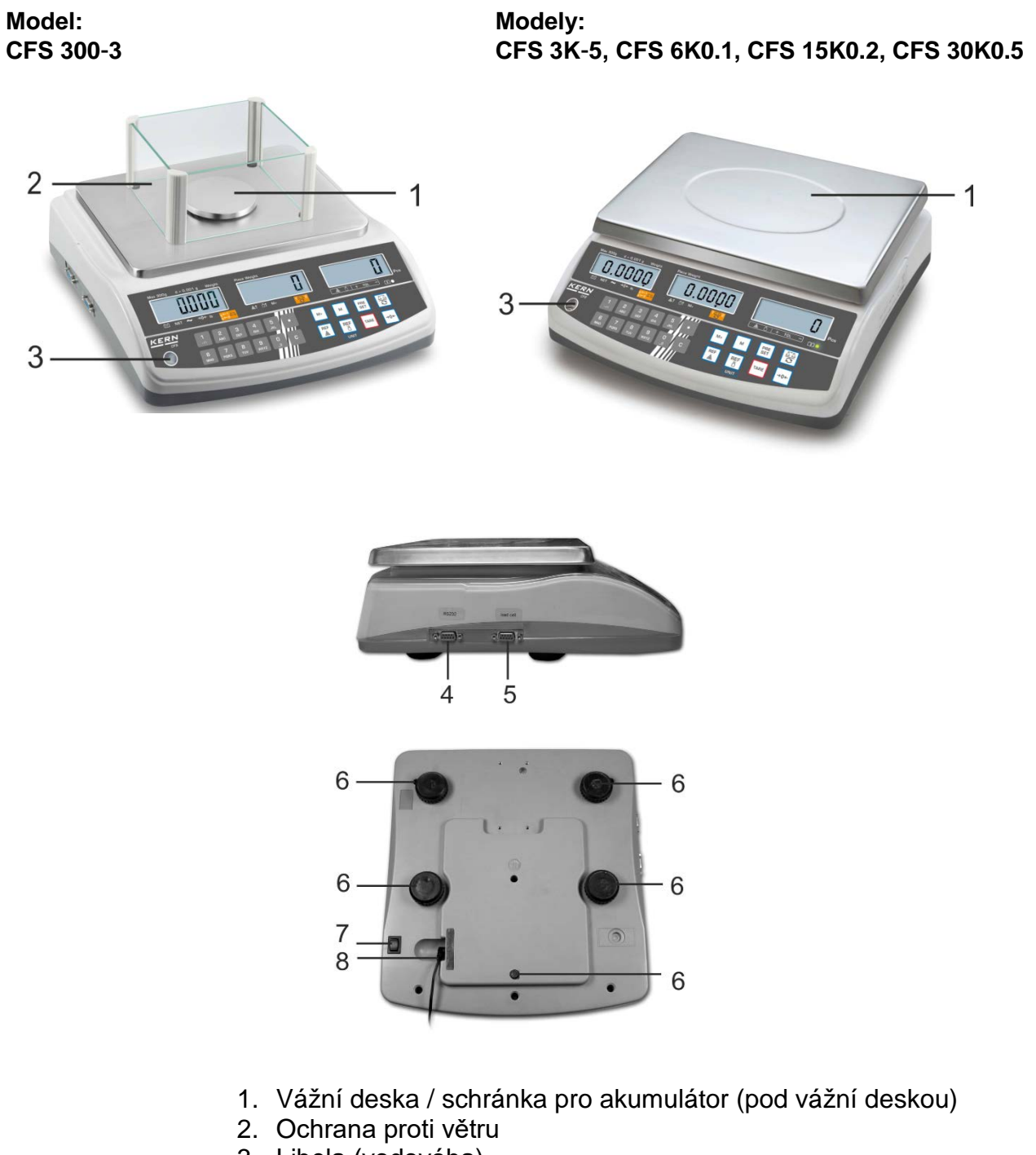

- 3. Libela (vodováha)
- 4. Rozhraní RS-232
- 5. Rozhraní pro druhou váhu
- 6. Nastavitelné nožky
- 7. Spínač "Zapnout/Vypnout"
- 8. Zdířka pro síťový napáječ

#### Model CFS 50K-3

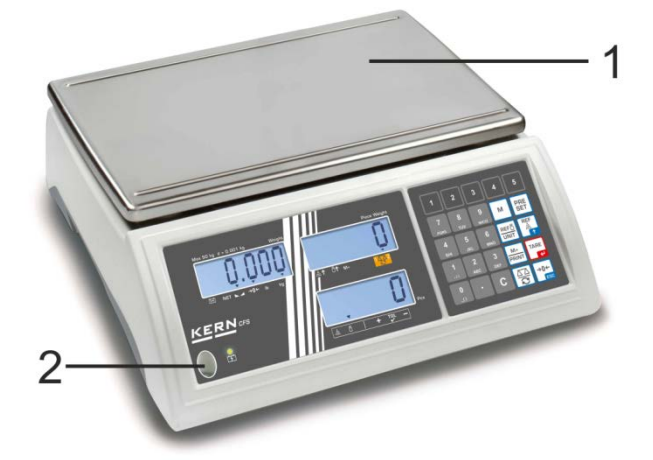

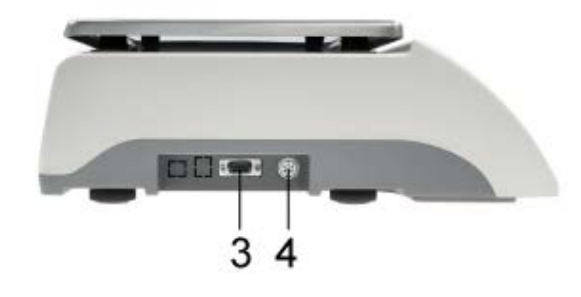

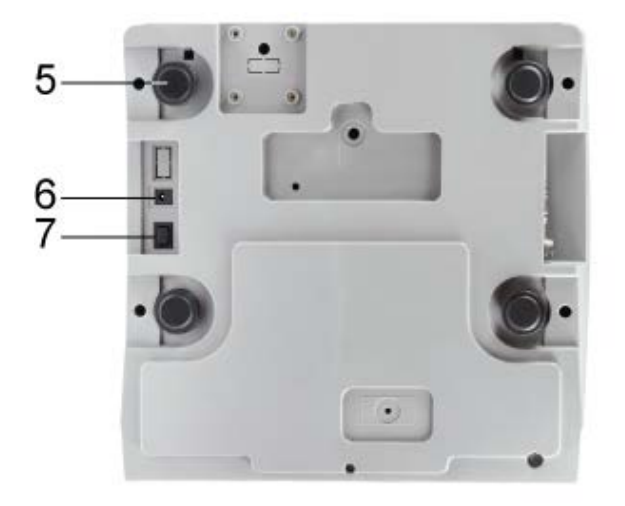

- 1. Vážní deska
- 2. Libela (vodováha)
- 3. Rozhraní RS-232
- 4. Rozhraní pro druhou váhu
- 5. Nastavitelné nožky
- 6. Zdířka pro síťový napáječ
- 7. Spínač "Zapnouť/Vypnout"

#### 2.2 Počítací systémy KERN CCS

Počítací systém **KERN CCS** je továrně předběžně zkonfigurován tak, že zpravidla není nutné zavádět jakékoli změny.

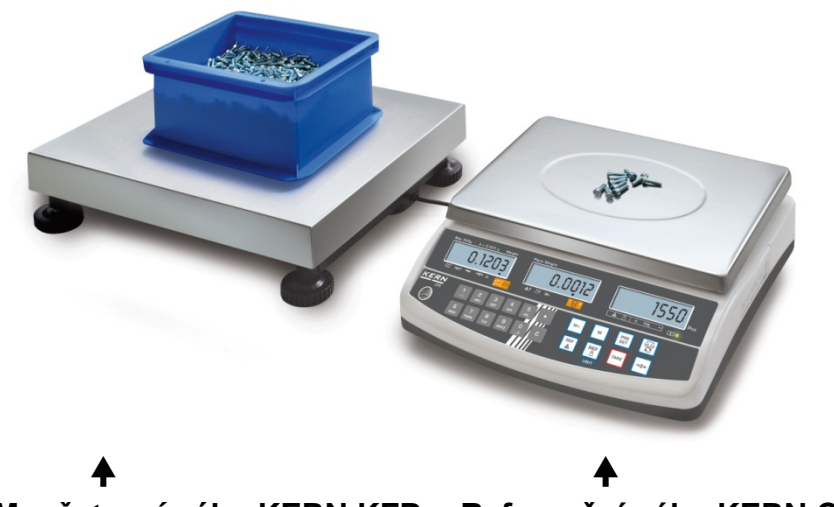

Množstevní váha KERN KFP Referenční váha KERN CFS

#### 2.3 Počítací systémy s libovolnou množstevní váhou

- Při připojení množstevní váhy (předběžně nezkonfigurované firmou KERN) dodržujte následující zásady:
  - Množstevní váhu připojujte k rozhraní druhé váhy pomocí příslušného kabelu.

Poloha pinů konektoru rozhraní, viz kap. 16.

- ⇒ Konfigurace množstevní váhy, viz kap. 13.
- ⇒ Provádění kalibrace/linearity množstevní váhy, viz kap. 14/15.

#### Příklad 1: Množstevní váhy s větším zatížením

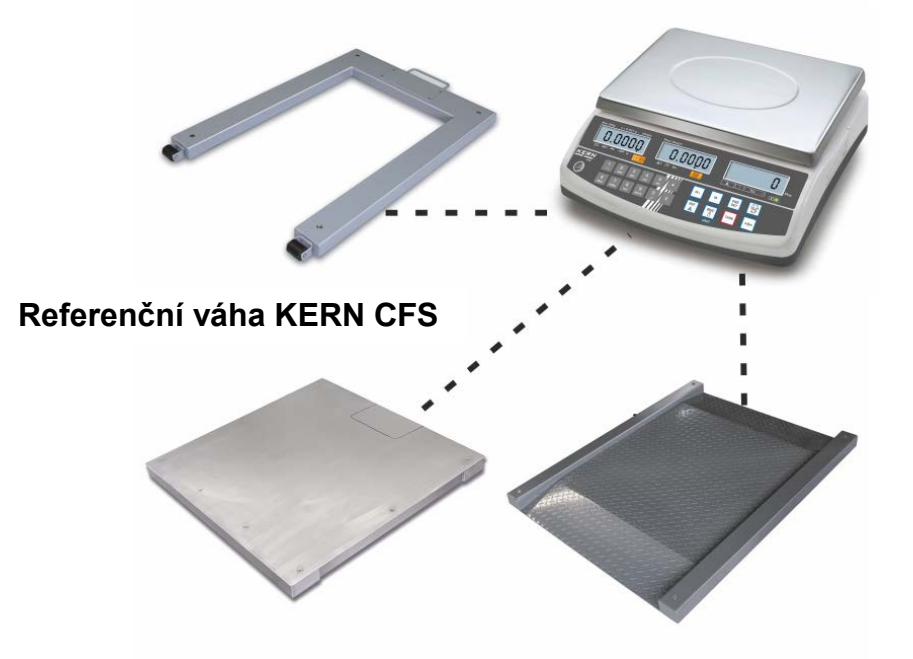

#### Příklad 2: Referenční váha s větším zatížením

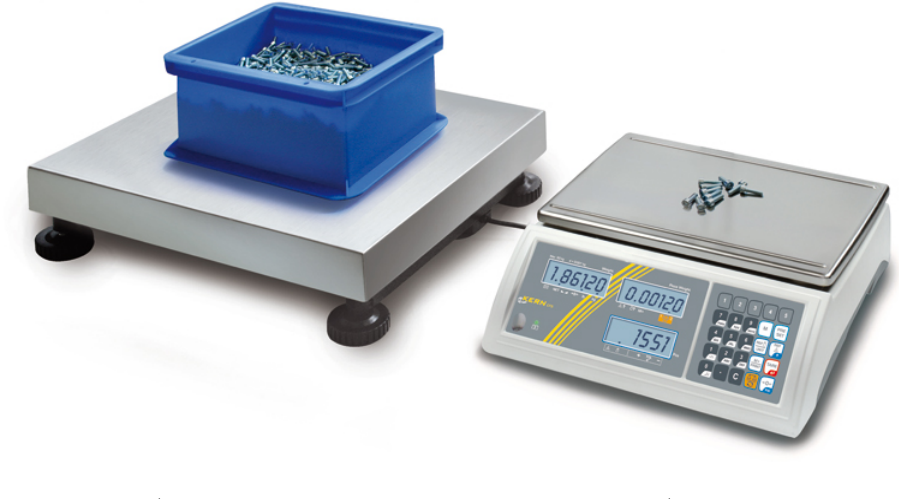

▲ Množstevní váha KERN KFP

▲ Referenční váha KERN CFS 50K-3

# 2.4 Přehled indikací Model CFS 300-3:

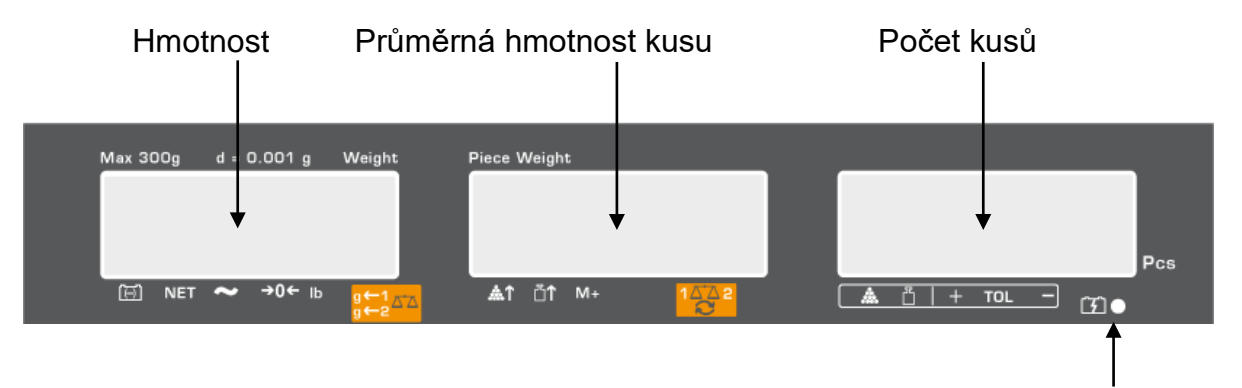

Stav nabití akumulátoru, viz kap. 6.5

# Modely CFS 3K-5, CFS 6K0.1, CFS 15K0.2, CFS 30K0.5:

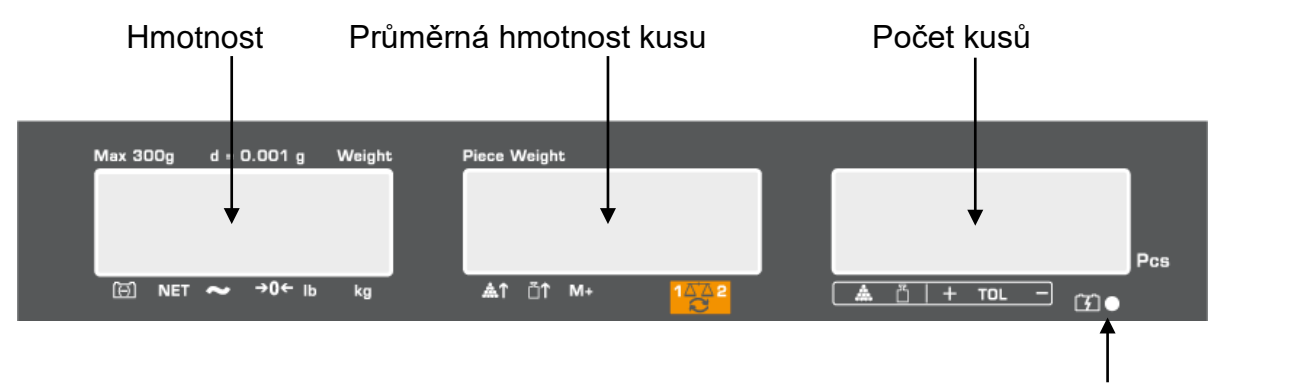

Stav nabití akumulátoru, viz kap. 6.5

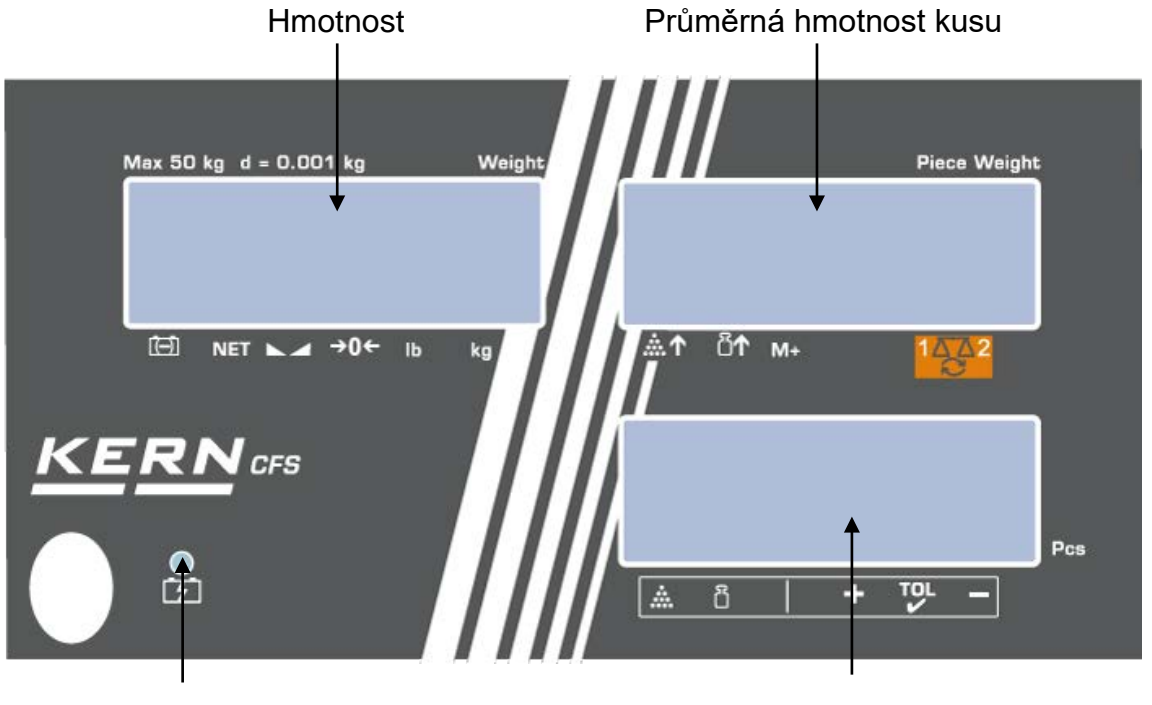

Stav nabití akumulátoru,viz kap. 6.5

# Model CFS 50K-3:

#### 2.4.1 Ukazatel hmotnosti

Na tomto místě se zobrazuje hmotnost váženého materiálu v [kg].

| Ukazatel [▼] na | id symbolem indikuje: |
|-----------------|-----------------------|
|-----------------|-----------------------|

| ( <del>-</del> )   | Ukazatel stavu nabití akumulátoru   |  |  |  |
|--------------------|-------------------------------------|--|--|--|
| NET                | Hmotnost netto                      |  |  |  |
| 2                  |                                     |  |  |  |
| Model CFS 50K-3    | Ukazatel stavu stabilizace          |  |  |  |
| →0←                | Ukazatel nulové hodnoty             |  |  |  |
| lb/kg              | Aktuální váhová jednotka            |  |  |  |
| g←1 <sub>⊼⁺⊼</sub> | ← 1 Váhové jednotky množstevní váha |  |  |  |
| g←2                | ← 2 Váhové jednotky referenční váha |  |  |  |

#### 2.4.2 Ukazatel průměrné hmotnosti kusu

Na tomto místě se zobrazuje průměrná hmotnost kusu v [g]. Tuto hodnotu zadává numericky uživatel nebo ji vypočítá váha během vážení.

Ukazatel [▼] nad symbolem indikuje:

| <b>.</b>      | Příliš malý počet položených kusů                                                  |  |  |  |  |
|---------------|------------------------------------------------------------------------------------|--|--|--|--|
| <b>≣</b> ↑    | Překročení dolní hodnoty minimální hmotnosti ku                                    |  |  |  |  |
| M+            | Údaje v součtové paměti                                                            |  |  |  |  |
| 1 <u>44</u> 2 | Aktivní váha:<br>1. Referenční váha KERN CFS<br>2. Množstevní váha, např. KERN KFP |  |  |  |  |

#### 2.4.3 Ukazatel počtu kusů

Na tomto místě se zobrazuje aktuální počet kusů (PCS = kusy) nebo v režimu sčítání – součet položených předmětů (viz kap. 10).

#### Ukazatel [▼] nad symbolem indikuje:

| Kontrola tolerance v režimu počítání |                                          |  |  |
|--------------------------------------|------------------------------------------|--|--|
| Kontrola tolerance v režimu vážení   |                                          |  |  |
| +                                    | Vážený materiál nad horní mezí tolerance |  |  |
| TOL                                  | Vážený materiál v rozmezí tolerance      |  |  |
| -                                    | Vážený materiál pod dolní mezí tolerance |  |  |

#### 2.5 Přehled klávesnice

# > Modely CFS 300-3, CFS 3K-5, CFS 6K0.1, CFS 15K0.2, CFS 30K0.5

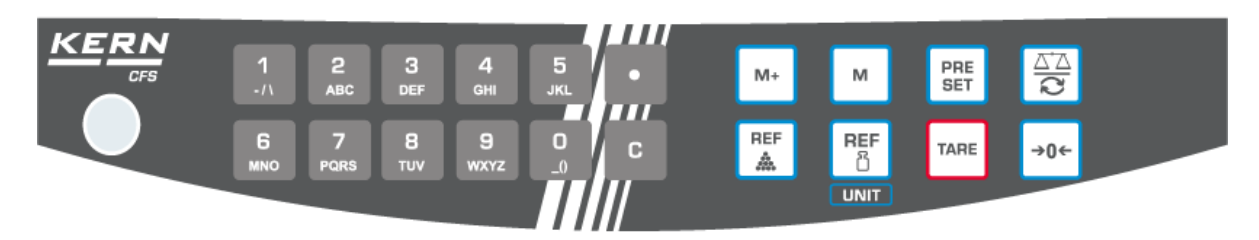

| Výběr          | Označení | Funkce v režimu vážení                                                                                                    |
|----------------|----------|----------------------------------------------------------------------------------------------------|
| 0 9<br>_0 WXYZ | -        | Numerická tlačítka                                                                                                    |
| •              | -        | <ul> <li>Desetinná čárka</li> <li>Při numerickém zadávání výběr číslice na levé straně</li> </ul>                                                                                                    |
| С              | -        | • Mazání                                                                                                    |
| M+             | -        | <ul> <li>Sčítání</li> <li>Zobrazení celkové hmotnosti / počtu vážení / celkového počtu kusů</li> <li>Při numerickém zadávání výběr číslice na pravé straně</li> <li>Tisk údajů (nastavení menu <sup>"</sup><i>RU oFF</i>", viz kap. 12.2)</li> </ul> |
| Σ              | -        | <ul> <li>Uložení/vyvolání popisku, viz kap. 11.1/11.2</li> </ul>                                                                                                    |
| PRE<br>SET     | -        | <ul> <li>Funkce "Fill-to-target" (viz kap. 9)</li> </ul>                                                                                                    |
|                | -        | <ul> <li>Přepínání mezi váhami (viz kap. 7.3)</li> </ul>                                                                                                    |
| REF            | -        | <ul> <li>Zadávání průměrné hmotnosti kusu vážením (viz kap. 8.1)</li> </ul>                                                                                                    |
| REF            | -        | <ul> <li>Numerické zadávání průměrné hmotnosti kusu (viz kap. 8.2)</li> <li>Rolování menu</li> </ul>                                                                                                    |
|                | UNIT     | <ul> <li>Přepínání váhových jednotek</li> </ul>                                                                                                    |
| TARE           | TARE     | <ul> <li>Tárování</li> <li>Potvrzování</li> </ul>                                                                                                    |
| →0←            | ZERO     | <ul> <li>Nulování</li> <li>Zpět do menu / režimu vážení</li> </ul>                                                                                                    |

> Model CFS 50K-3:

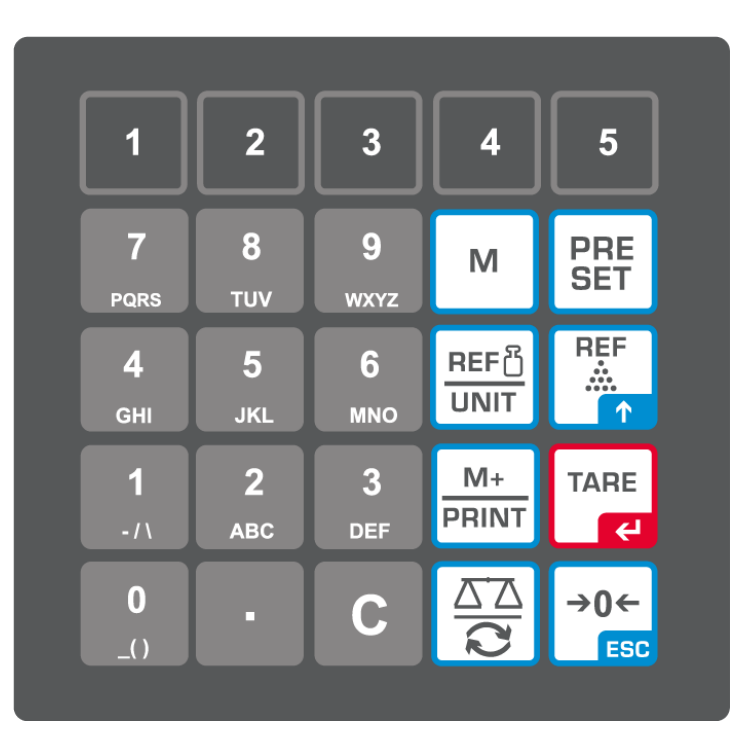

| Výběr          | Označení | Funkce v režimu vážení                                                      |
|----------------|----------|-----------------------------------------------------------------------------|
| 1 5            | -        | <ul> <li>Tlačítka přímého přístupu k popiskům,<br/>viz kap. 11.3</li> </ul> |
| 0 9<br>_0 wxyz | -        | Numerická tlačítka                                                          |
| •              | -        | Desetinná čárka                                                             |
| С              | -        | • Mazání                                                                    |

| M+<br>PRINT   | -    | <ul> <li>Sčítání/tisk (nastavení menu <sup>"</sup><i>RU</i> o<i>FF</i>", viz kap. 12.2)</li> <li>Zobrazení celkové hmotnosti / počtu vážení / celkového počtu kusů</li> <li>Tisk údajů (nastavení menu <sup>"</sup><i>RU</i> o<i>FF</i>", viz kap. 12.2)</li> </ul> |
|---------------|------|----------------------------------------------------------------------------------------------------|
| PRE<br>SET    | -    | • Funkce "Fill-to-target" (viz kap. 9)                                                                                                    |
| м             | -    | <ul> <li>Uložení/vyvolání popisku, viz<br/>kap. 11.1/11.2</li> </ul>                                                                                                    |
|               | -    | <ul> <li>Přepínání mezi váhami, viz kap. 7.3</li> <li>Při numerickém zadávání výběr<br/>číslice na levé straně</li> </ul>                                                                                                    |
| REF<br>       | -    | <ul> <li>Zadávání průměrné hmotnosti kusu<br/>vážením (viz kap. 8.1)</li> <li>Rolování menu</li> </ul>                                                                                                    |
| REF 🖞<br>UNIT | UNIT | <ul> <li>Numerické zadávání průměrné<br/>hmotnosti kusu (viz kap. 8.2)</li> <li>Přepínání váhových jednotek</li> </ul>                                                                                                    |
| TARE          | TARE | <ul><li>Tárování</li><li>Potvrzování</li></ul>                                                                                                    |
| →0←<br>ESC    | ZERO | <ul> <li>Nulování</li> <li>Při numerickém zadávání výběr<br/>číslice na pravé straně</li> <li>Zpět do menu / režimu vážení</li> </ul>                                                                                                    |

# 3 Základní pokyny

#### 3.1 Použití v souladu s určením

Váha / počítací systém, které jste si zakoupili, slouží ke stanovení hmotnosti (hodnoty vážení) váženého materiálu. Považujte je za "neautomatickou váhu", tzn., že vážené předměty opatrně umísťujte ručně do středu vážní desky. Hodnotu vážení můžete přečíst po dosažení stabilní hodnoty.

#### 3.2 Použití v rozporu s určením

Nepoužívejte váhu / počítací systém pro dynamické vážení. Pokud množství váženého materiálu bude nepatrně sníženo nebo zvýšeno, pak "kompenzačněstabilizační" mechanismus umístěný ve váze může zobrazovat chybné výsledky vážení! (Příklad: pomalé vytékání tekutiny z nádoby nacházející se na váze.)

Vážní desku nevystavujte dlouhodobému zatížení, může to poškodiť měřicí mechanismus.

Bezpodmínečně zabraňte nárazům a přetížení váhy / počítacího systému nad uvedené maximální zatížení (*Max.*), po odpočítání již vzniklého zatížení tárou. Mohlo by to poškodit váhu.

Nikdy nepoužívejte váhu / počítací systém v prostorech s nebezpečím výbuchu. Standardní provedení není nevýbušné provedení.

Neprovádějte konstrukční změny váhy. Mohou způsobit nepřesné výsledky vážení, porušení technických bezpečnostních podmínek, jakož i zničení váhy.

Váha může být používána pouze v souladu s uvedenými směrnicemi. Jiné rozsahy používání / oblasti použití vyžadují písemný souhlas firmy KERN.

#### 3.3 Záruka

Záruka ztrácí platnost v případě:

- nedodržování našich směrnic obsažených v návodu k obsluze;
- použití v rozporu s uvedeným používáním;
- provádění změn nebo otevírání zařízení;
- mechanického poškození nebo poškození v důsledku působení médií, kapalin a přirozeného opotřebení;
- nesprávného nastavení nebo vadné elektrické instalace;
- přetížení měřicího mechanismu.

#### 3.4 Dohled nad kontrolními prostředky

V rámci systému zajištění jakosti kontrolujte v pravidelných časových intervalech technické měřicí vlastnosti váhy a eventuálně dostupné zkušební závaží. Za tímto účelem musí zodpovědný uživatel určit vhodný časový interval, jakož i druh a rozsah takové kontroly. Informace týkající se dohledu nad kontrolními prostředky, jakými jsou váhy, jakož i nezbytná zkušební závaží, jsou dostupné na hlavní stránce firmy KERN (www.kern-sohn.com). Zkušební závaží a váhy lze rychle a levně zkalibrovat v kalibrační laboratoři firmy KERN (obnovení dle normy platné v daném státě), kterou akreditovala DKD (Deutsche Kalibrierdienst).

# 4 Základní bezpečnostní pokyny

#### 4.1 Dodržování pokynů obsažených v návodu k obsluze

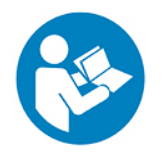

- Před postavením váhy a jejím uvedením do provozu si pozorně přečtěte tento návod k obsluze, dokonce i tehdy, pokud již máte zkušenosti s váhami firmy KERN.
- ▷ Všechny jazykové verze obsahují nezávazný překlad. Závazný je originální dokument v jazyce německém.

#### 4.2 Zaškolení personálu

Zařízení mohou obsluhovat a udržovat pouze zaškolení pracovníci.

# 5 Přeprava a skladování

#### 5.1 Kontrola při převzetí

lhned po převzetí balíku zkontrolujte, zda není případně viditelně poškozen, totéž se týká zařízení po jeho vybalení.

#### 5.2 Obal/vrácení

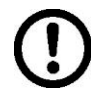

- ⇒ Všechny části originálního obalu uschovejte pro případ eventuálního vrácení.
- ⇒ Pro vrácení používejte pouze originální obal.
- Před odesláním odpojte všechny připojené kabely a volné/pohyblivé části.
- ⇒ Opět namontujte přepravní ochrany, pokud takové jsou.
- ▷ Všechny díly, např. skleněnou ochranu proti větru, vážní desku, napáječ atp. zabezpečte proti sklouznutí a poškození.

# 6 Vybalení, postavení a uvedení do provozu

#### 6.1 Místo postavení, místo provozu

Váhy / počítací systémy byly zkonstruovány tak, aby za normálních provozních podmínek bylo dosahováno důvěryhodných výsledků vážení.

Výběr správného umístění váhy / počítacího systému zajišťuje jejich přesný a rychlý provoz.

#### Proto také při výběru místa postavení dodržujte následující zásady:

- Váhu / počítací systém postavte na stabilní, plochý povrch.
- Vyhýbejte se extrémním teplotám, jakož i teplotním výkyvům, vznikajícím např. při postavení vedle topidel nebo na místa vystavená přímému UV záření.
- Chraňte váhu proti přímému působení průvanu způsobeného otevřenými okny a dveřmi.
- Zabraňte otřesům během vážení.
- Chraňte váhu / počítací systém proti vysoké vlhkostí vzduchu, výparům a prachu.
- Nevystavujte zařízení dlouhodobému působení vysoké vlhkosti. Nežádoucí orosení (kondenzace vlhkosti obsažené ve vzduchu na zařízení) může vzniknout, pokud studené zařízení umístíte do znatelně teplejší místnosti. V takovém případě zařízení odpojené od sítě ponechte asi 2 hodiny aklimatizovat v teplotě prostředí.
- Zabraňte statickým výbojům vznikajícím z váženého materiálu, vážní nádoby.

V případě vzniku elektromagnetických polí (např. z mobilních telefonů nebo rádiových zařízení), statických výbojů a také nestabilního elektrického napájení jsou možné velké odchylky ukazatelů (chybný výsledek vážení). Změňte pak umístění nebo odstraňte zdroj poruchy.

#### 6.2 Vybalení, rozsah dodávky

Zařízení a příslušenství vyjměte z obalu, odstraňte obalový materiál a zařízení postavte na předpokládané místo provozu. Zkontrolujte, zda všechny součásti patřící do rozsahu dodávky jsou dostupné a nepoškozené.

#### 6.2.1 Rozsah dodávky / sériové příslušenství

#### **KERN CFS**

#### KERN CCS

- Váha (viz kap. 2.1)
- Síťový kabel
- Referenční váha KERN CFS (viz kap. 2.2) • Množstevní váha KERN KFP (viz kap. 2.2)
- Pracovní víko
- Návod k obsluze
- Návod k obsluze vah KERN CFS/CCS
- Návod k obsluze váhy KERN KFP

#### 6.3 Umístění/odstranění přepravní pojistky

⇒ V případě potřeby odstraňte přepravní pojistku.
 KERN CFS 3K0.5, CFS 6K0.1:

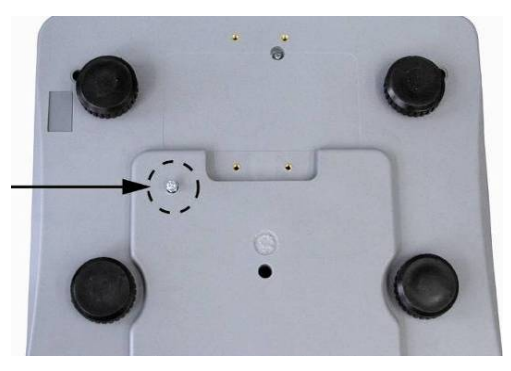

KERN CFS 300-3:

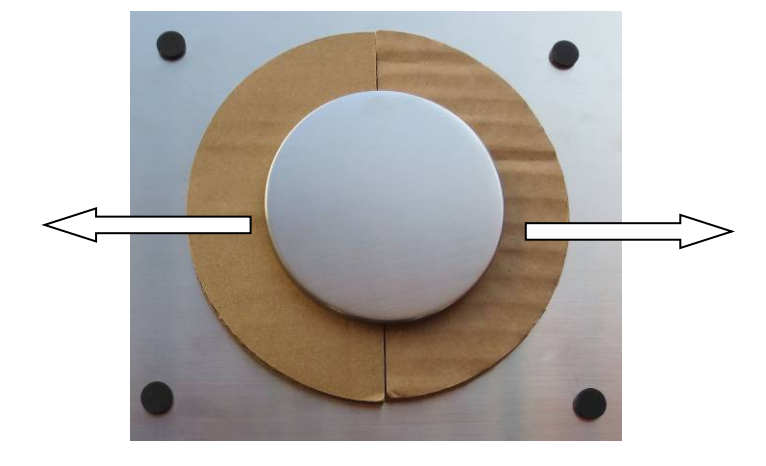

Množstevní váha KERN KFP (vzorový obrázek):

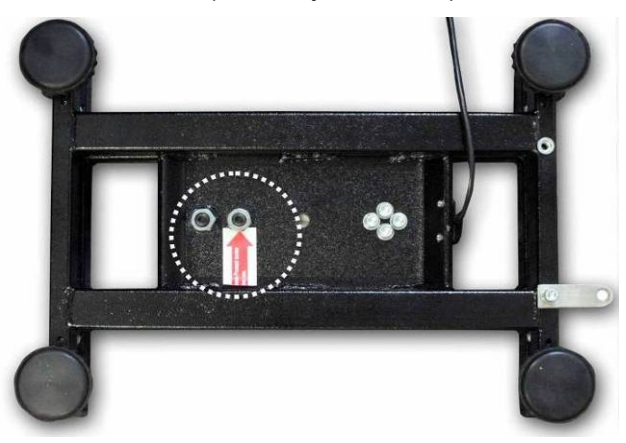

KERN KFP 6V20M, KFP 6V20LM, KFP 15V20M. Další podrobnosti můžete najít v instalačním návodu přiloženém k plošině.

- ⇒ Pokud je to nutné, nasaďte vážní desku a bude-li třeba ochranu proti větru.
- Váhu vyrovnejte do roviny pomocí nastavitelných nožek, vzduchová bublina v libele (vodováze) se musí nacházet v označené oblasti.

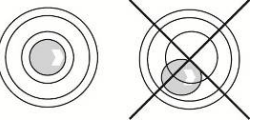

- ⇒ Pravidelně kontrolujte vyrovnání do roviny.
- V případě počítacích systémů KERN CCS můžete referenční váhu a množstevní váhu vzájemně propojit pomocí rozhraní druhé váhy.

#### 6.4 Připojení k síti

Elektrické napájení probíhá pomocí externího síťového napáječe. Natištěná hodnota napětí musí být shodná s místním napětím.

Používejte pouze originální síťové napáječe firmy KERN. Používání jiných výrobků vyžaduje souhlas firmy KERN.

#### 6.5 Provoz s akumulátorovým napájením (volitelně)

#### Akumulátor se nabíjí pomocí dodaného síťového kabelu.

Před prvním použitím akumulátor nabíjejte pomocí síťového kabelu alespoň po dobu 15 hodin. Doba provozu akumulátoru je asi 70 hodin. Připojení druhé váhy zkrátí dobu provozu.

Abyste šetřili akumulátor, aktivujte v menu (viz kap. 12.2) funkci automatického vypnutí [" $F \downarrow oFF$ "  $\Rightarrow$  " $\overline{oFF}$ "] tak, že vyberete čas vypnutí 0, 3, 5, 15, 30 minut.

Po zapnutí váhy zobrazení šipky na ukazateli hmotnosti [▼] nad symbolem akumulátoru <sup>CD</sup> nebo indikace "**bat lo**" znamená, že se akumulátor brzy vybije. Váha může pracovat ještě asi 10 hod., než se automaticky vypne. Abyste nabili akumulátor, připojte pokud možno rychle síťový kabel. Doba nabíjení do úplného stavu nabití činí asi 12 hodin.

Během nabíjení LED ukazatel indikuje stav nabíjení akumulátoru.

- Červený: Napětí kleslo pod stanovené minimum. Připojte síťový napáječ pro dobití akumulátoru.
- Zelený: Akumulátor je úplně nabitý.
- Žlutý: Kapacita akumulátoru bude brzy vyčerpána. Pokud možno rychle připojte síťový napáječ pro dobití akumulátoru.

#### 6.6 Připojení periferních zařízení

Před připojením nebo odpojením periferních zařízení (tiskárna, počítač) k datovému rozhraní váhu nutně odpojte od sítě.

Společně s váhou používejte pouze příslušenství a periferní zařízení firmy KERN, které byly optimálně přizpůsobeny váze.

#### 6.7 První uvedení do provozu

Chcete-li dosahovat přesných výsledků vážení pomocí elektronických vah, zajistěte váze dosažení příslušné provozní teploty (viz "Doba zahřívání", kap. 1).

Během zahřívání musí být váha elektricky napájena (síťová zásuvka, akumulátor nebo baterie).

Přesnost váhy závisí na místním tíhovém zrychlení.

Bezpodmínečně dodržujte pokyny obsažené v kapitole "Kalibrace".

#### 6.8 Kalibrace

Protože hodnota tíhového zrychlení není stejná na každém místě zeměkoule, je třeba každou váhu přizpůsobit – v souladu se zásadou vážení vyplývající z fyzikálních zákonů – tíhovému zrychlení, které převládá v místě postavení váhy (pouze, pokud váha nebyla továrně zkalibrována v místě postavení). Takový proces kalibrace proveďte při prvním uvedení váhy do provozu, po každé změně umístění váhy a také v případě teplotních výkyvů prostředí. Abyste dosahovali přesně naměřených hodnot, navíc se doporučuje cyklická kalibrace váhy také v režimu vážení.

 $\Rightarrow$  Realizace, viz kap. 14.

# 7 Základní režim

#### 7.1 Zapnutí a vypnutí

- Abyste zapnuli váhu, přesuňte dopředu přepínač "Zapnout/Vypnout" nacházející se na pravé straně zespodu váhy (viz kap. 2). Váha provádí autodiagnostiku. Váha je připravena k vážení ihned po zobrazení indikace hmotnosti.
- Abyste vypnuli váhu, přesuňte dozadu přepínač "Zapnout/Vypnout" nacházející se na pravé straně zespodu váhy.

#### 7.2 Nulování

Nulování koriguje vliv malých nečistot nacházejících se na vážní desce. Tovární rozsah nulování váhy je nastaven na hodnotu ±2% *Max*. Další nastavení lze provést v menu (viz kap. 12).

V případě používání jako počítací systém můžete nastavit v menu rozsah nulování obou vah (viz kap. 13).

#### Ruční

- ⇒ Odtižte váhu.
- ⇒ Stiskněte tlačítko →0←, zahájí se nulování váhy.
   Nad ukazatelem se zobrazí symbol [▼].

#### Automatické

V menu lze vypnout automatickou korekci nulového bodu nebo změnu její hodnoty (viz kap. 13).

# 7.3 Přepínání referenční váha ≒ množstevní váha s použitím jako počítacího systému

Abyste mohli počítat kusy, propojte plošinu pomocí rozhraní druhé váhy. V počítacím systému KERN CCS počítání kusů probíhá na množstevní váze KERN KFP. Vysoké rozlišení referenční váhy KERN CFS umožňuje velmi přesné stanovení průměrné hmotnosti kusu.

Druhá váha se obsluhuje stejným způsobem jako první.

Stisknutí tlačítka způsobí přepínání indikací mezi jednou a druhou váhou.

Na displeji se zobrazí indikace CHROGE COOÈE nebo CHROGE LOCAL

Zobrazovaný ukazatel [V] indikuje aktivní váhu.

Vzorové indikace - model CFS 6K0.1:

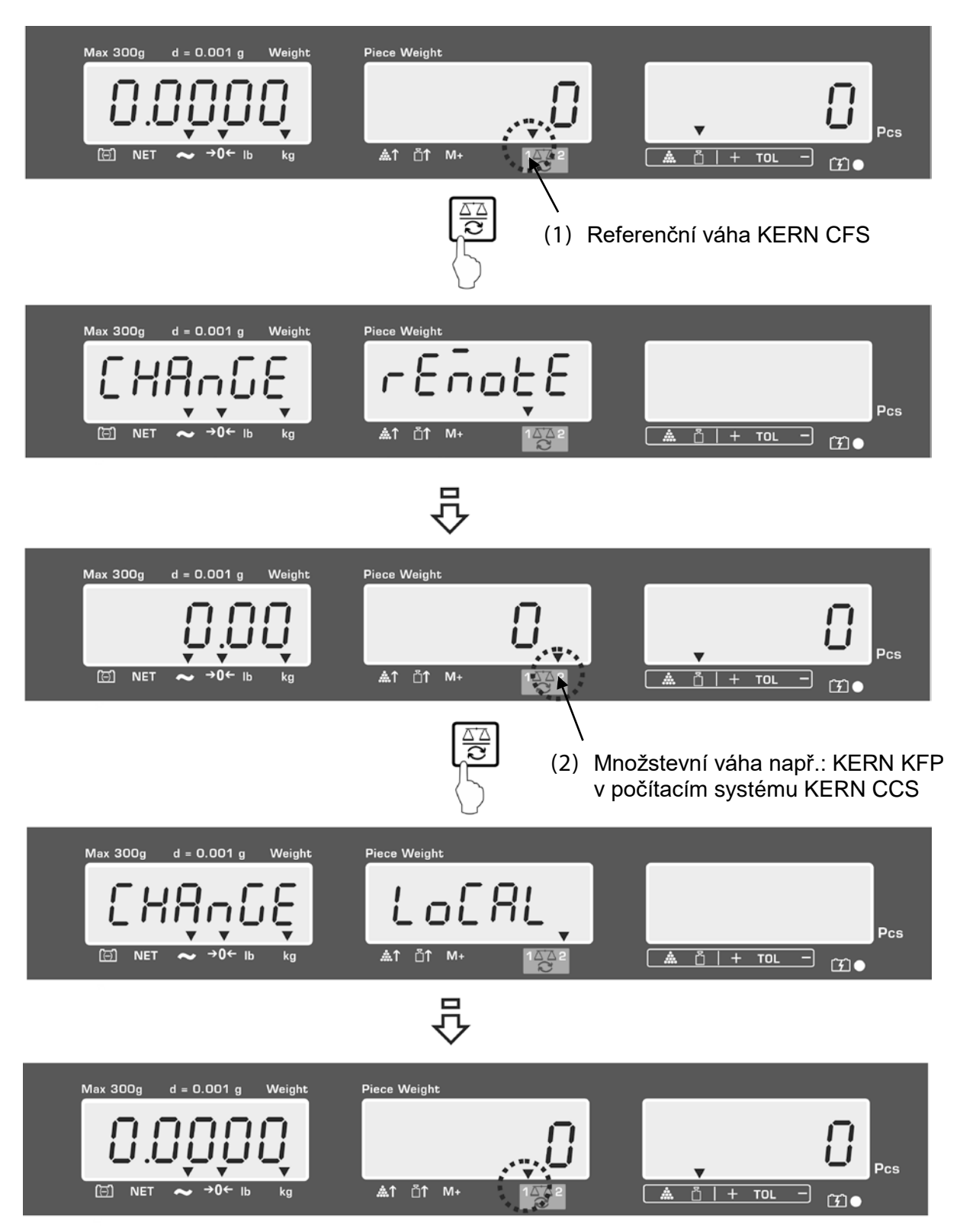

#### 7.4 Vážení s tárou

Hodnotu táry můžete zadat jak pro referenční váhu, tak i počítací váhu. Před nastavením hodnoty táry vyberte aktivní váhu, viz kap. 9.3.

#### 7.4.1 Tárování

Postavte vážní nádobu. Po úspěšně ukončené kontrole stabilizace stiskněte tlačítko TARE. Zobrazí se nulová indikace a nad symbolem NET se zobrazí ukazatel
 [▼].

Hmotnost nádoby se uloží do paměti váhy.

- ⇒ Zvažte vážený materiál, zobrazí se hmotnost netto.
- ⇒ Po sejmutí vážní nádoby se hmotnost nádoby zobrazuje jako záporná indikace.
- ⇒ Abyste smazali hodnotu táry, odtižte vážní desku a stiskněte tlačítko **TARE**.
- Proces tárování můžete opakovat nesčetněkrát, například při vážení několika složek směsi (dovažování). Meze je dosaženo v okamžiku vyčerpání plného rozsahu vážení.

#### 7.4.2 Numerické zadávání hmotnosti táry

- ⇒ Váhu odtižte a vynulujte.
- Použitím numerických tlačítek zadejte známou hmotnost táry s desetinnou čárkou a potvrďte stisknutím tlačítka TARE.
   Zadaná hmotnost bude zapamatována jako hmotnost táry a zobrazí se se záporným znaménkem.

Nad ukazatelem NET se zobrazí symbol [▼].

- ⇒ Na váhu postavte naplněnou vážní nádobu, zobrazí se hmotnost netto.
- Hodnota táry bude zapamatována do okamžiku jejího smazání použitím tlačítka TARE.

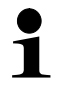

Hodnota táry bude zaokrouhlena příslušně k přesnosti načtení váhy, tzn. pro

váhy s maximálním rozsahem 60 kg a přesností načtení 5 g se zadaná hodnota 103 g zobrazí jako – 105 g.

#### 7.4.3 Přepínání váhových jednotek

Stisknutí tlačítka **UNIT** umožňuje, v závislosti na modelu, přepínat mezi jednotkami g/kg≒lb (pouze při nastavení menu F1 oFF→Unit→kg/lb). Ukazatel **[▼]** indikuje aktivní jednotku.

# 8 Počítání kusů

Dříve než budete počítat kusy pomocí váhy, je třeba určit průměrnou hmotnost kusu, tak zvanou referenční hodnotu. Za tímto účelem položte určitý počet počítaných předmětů. Váha určí celkovou hmotnost, která se vydělí počtem předmětů a vznikne tak zvaný počet referenčních kusů. Pak podle vypočítané průměrné hmotnosti kusu bude provedeno počítání.

Platí přitom zásada:

Čím větší počet referenčních kusů, tím vyšší přesnost počítání.

- Průměrnou hmotnost kusu můžete stanovit pouze pomocí stabilních hodnot vážení.
  - U hodnot vážení nižších než nula se na displeji počtu kusů zobrazí záporný počet kusů.
  - Při počítání kusů můžete kdykoli zvýšit přesnost stanovení průměrné hmotnosti kusu tak, že zadáte zobrazený počet kusů a stisknete tlačítko

nebo (model CFS 50K-3). Po úspěšně ukončené optimalizaci referenční hodnoty zazní zvukový signál. Protože dodatečné předměty zvyšují základ pro výpočet, referenční hodnota se stává také přesnější.

#### 8.1 Stanovení průměrné hmotnosti kusu vážením

#### Nastavení referenční hodnoty

- ⇒ Vynulujte váhu nebo v případě potřeby vytárujte prázdnou vážní nádobu.
- ⇒ Jako referenční hodnotu položte známý počet (např. 10 kusů) jednotlivých předmětů.

Použitím numerických tlačítek zadejte počet referenčních kusů.

Počkejte, až se zobrazí ukazatel stabilizace, a během 5 s potvrďte stisknutím

tlačítka nebo (model CFS 50K-3).

Váha stanoví průměrnou hmotnost kusu a pak zobrazí počet kusů.

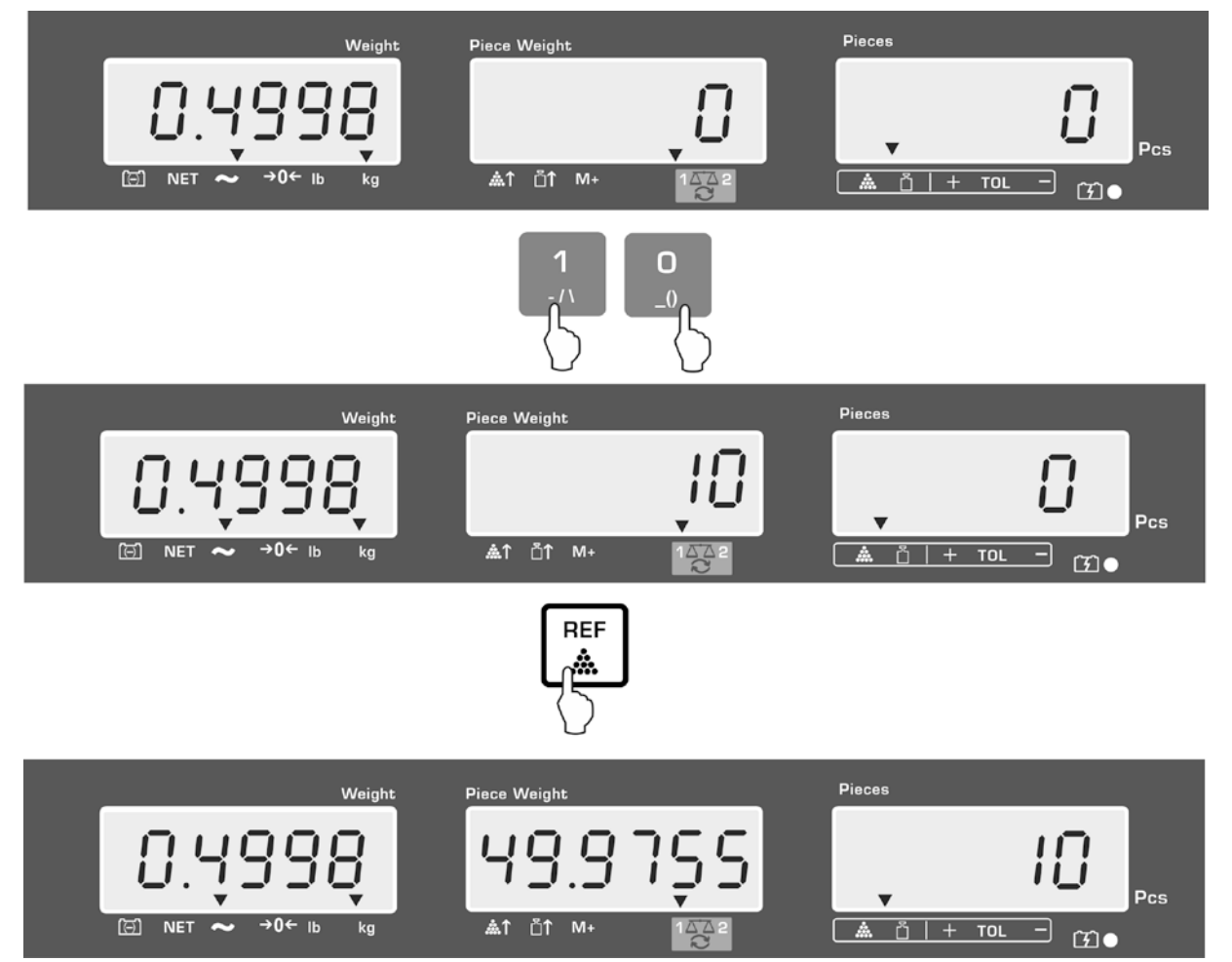

Vzorové indikace – model CFS 6K0.1:

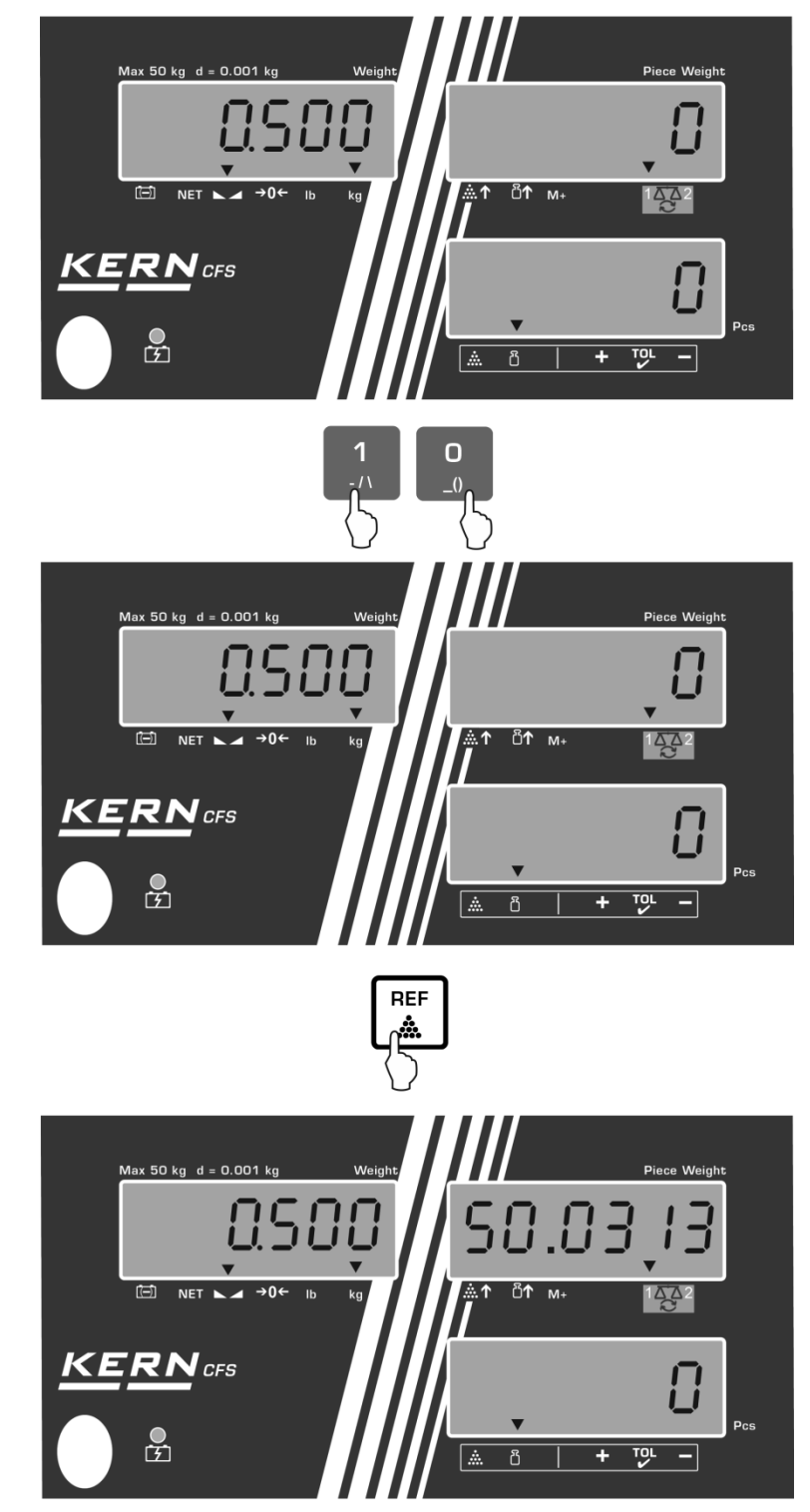

Vzorové indikace – model CFS 50K-3:

#### Počítání kusů

⇒ V případě potřeby vytárujte, položte vážený materiál a načtěte počet kusů.
 Vzorové indikace – model CFS 6K0.1:

#### Vzorové indikace - model CFS 50K-3:

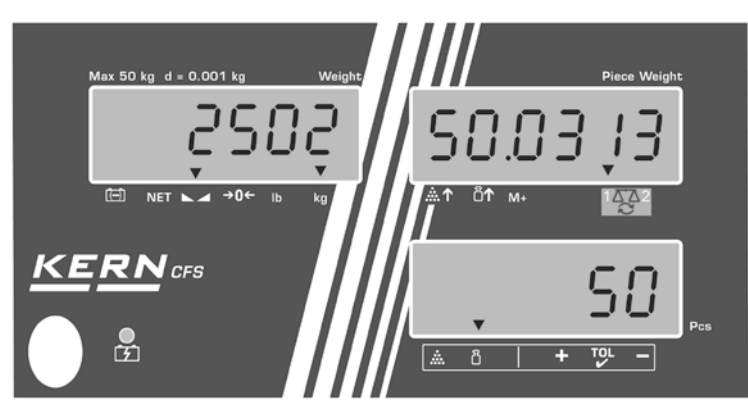

Po připojení volitelné tiskárny můžete vytisknout hodnotu indikace stisknutím

tlačítka Lini (nastavení menu F1 oFF ⇔ ACC off; F2 Prt ⇔ P mode Print ⇔ Au OFF, viz kap. 12.2).

#### Příklad výtisku – KERN YKB 01N/CFS 6K0.1:

| S1                                       | Aktivní váha (viz kap. 7.3)                            |
|------------------------------------------|--------------------------------------------------------|
| ID: 123456                               | Identifikační číslo uživatele (viz kap. 12.2)          |
| N 2.4986 kg<br>49.9755 g / pcs<br>50 pcs | Hmotnost netto<br>Průměrná hmotnost kusu<br>Počet kusů |

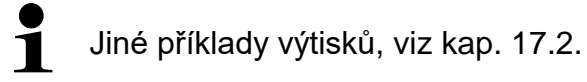

#### Mazání průměrné hmotnosti kusu

⇒ Stiskněte tlačítko

#### 8.2 Numerické zadávání průměrné hmotnosti kusu

#### Nastavení referenční hodnoty

⇒ Použitím numerických tlačítek zadejte známou <u>prům</u>ěrnou <u>hmot</u>nost kusu, např.

10 g, a potvrďte během 5 s stisknutím tlačítka nebo (modely CFS 50K-3).

Pokud je na displeji hmotnosti aktivní váhová jednotka [kg], průměrná hmotnost kusu se zobrazí v [g]. Pokud je aktivní váhová jednotka [lb], průměrná hmotnost kusu se zobrazí také v [lb].

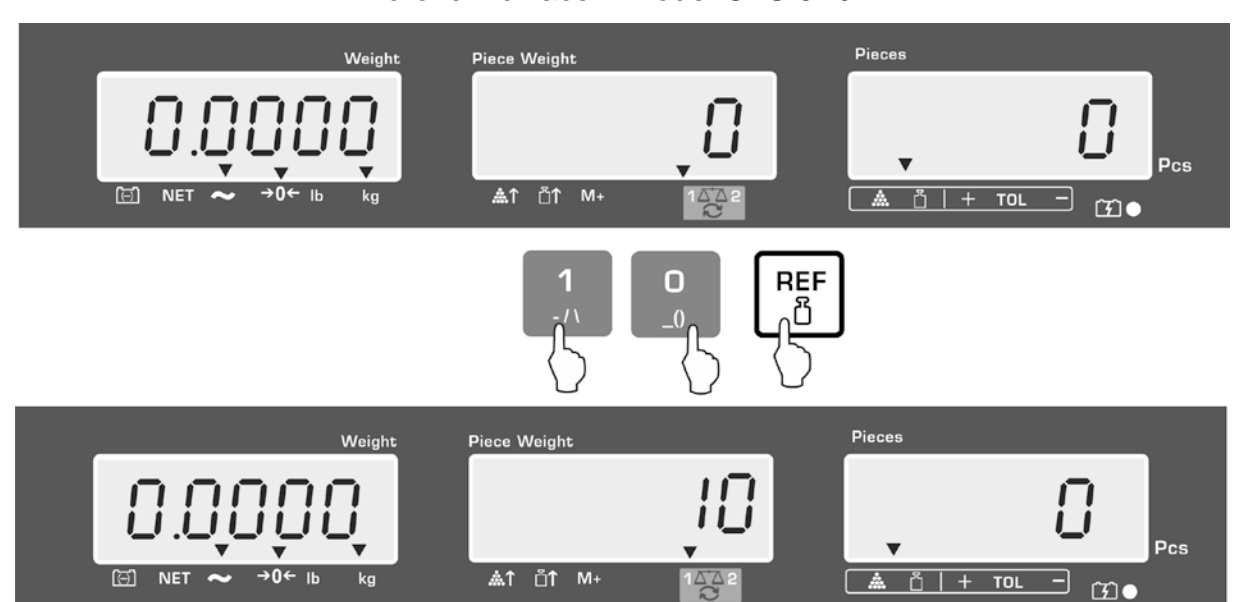

Vzorové indikace - model CFS 6K0.1:

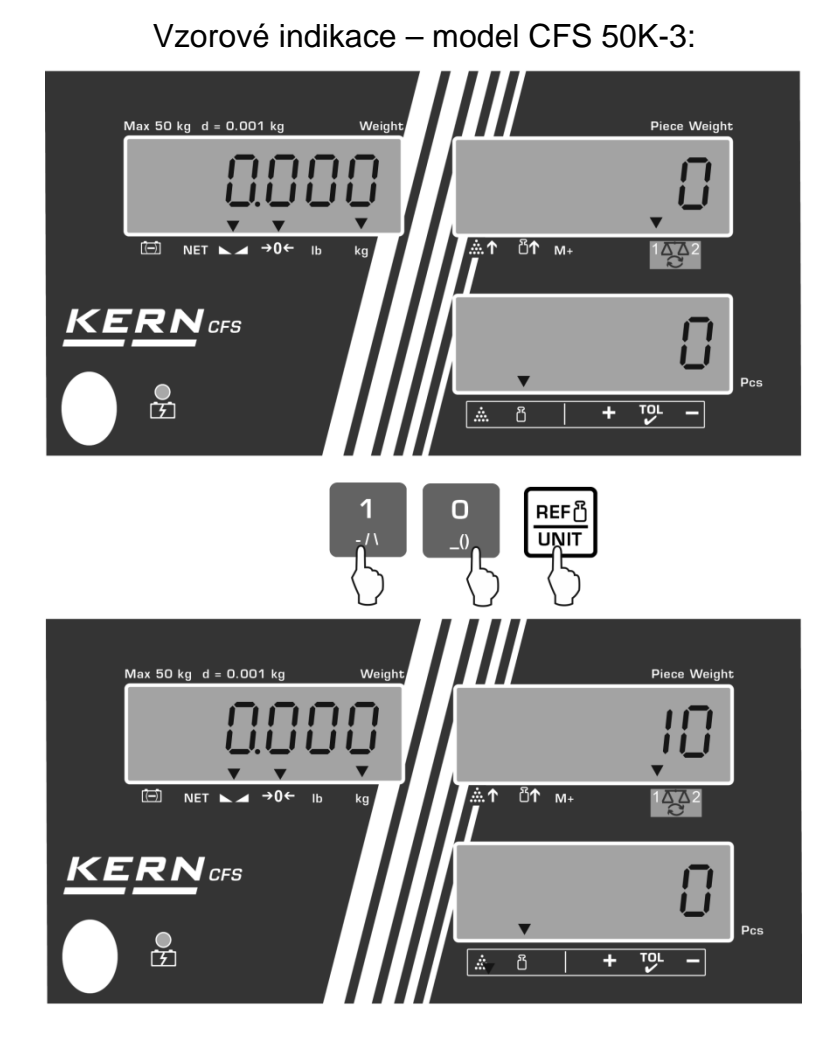

#### Počítání kusů

⇒ V případě potřeby vytárujte, položte vážený materiál a načtěte počet kusů.

Po připojení volitelné tiskárny můžete vytisknout hodnotu indikace stisknutím M+ tlačítka

vzorové indikace a příklad výtisku, viz kap. 10.1.

#### Mazání průměrné hmotnosti kusu

⇒ Stiskněte tlačítko

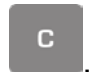

#### 8.3 Automatická optimalizace referenční hodnoty

Pokud během stanovení referenční hodnoty jsou položená hmotnost nebo položený počet kusů příliš malé, na displeji průměrné hmotnosti kusu se nad symbolem [\*\*^] nebo [\*\*] zobrazí značka trojúhelníku.

Abyste automaticky optimalizovali vypočítanou průměrnou hmotnost kusu, položte další předměty, jejichž počet/hmotnost je menší než při prvním stanovení referenční hodnoty. Po úspěšně ukončené optimalizaci referenční hodnoty zazní zvukový signál. Při každé optimalizaci referenční hodnoty se průměrná hmotnost kusů počítá znovu. Protože další předměty zvyšují základ pro výpočet, referenční hodnota se stává také přesnější.

Stisknutí tlačítka nebo (modely CFS 50K-3) zabraňuje opětovnému počítání, a tímto zablokuje referenční hmotnost.

Automatická optimalizace referenční hodnoty bude deaktivována, pokud počet přidaných předmětů překročí zapamatovaný počet referenčních kusů.

Některé modely umožňují tuto funkci zapnout nebo vypnout v menu. (S. kap. 12.2.2)

#### 8.4 Počítání pomocí počítacího systému

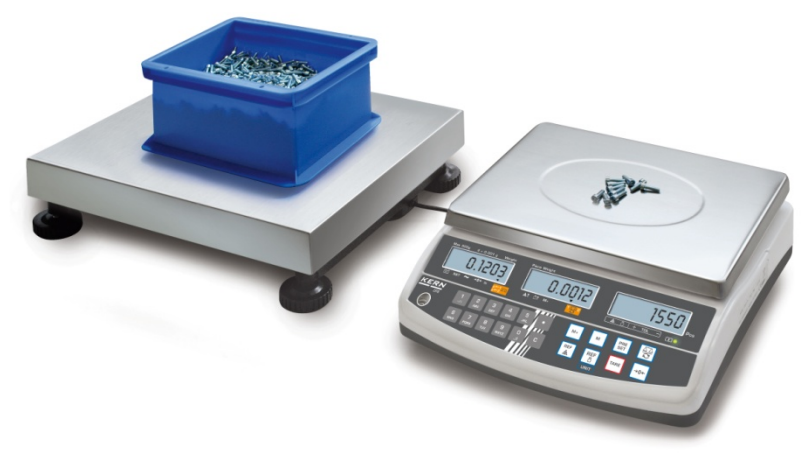

(Vzorový obrázek)

#### Množstevní váha, např. KERN KFP

- Umožňuje počítat velký počet kusů.
- Velké předměty (*Max* > 3 kg) se počítají na vážní plošině.
- Pokud ke stanovení průměrné hmotnosti kusu není vyžadováno tak velké rozlišení, kterým disponuje váha KERN CFS, stanovení referenční hodnoty lze provést také na množstevní váze.

#### Počítání pomocí množstevní váhy:

# Referenční váha KERN CFS

- Díky svému vysokému rozlišení umožňuje přesně stanovit průměrnou hmotnost kusu.
- Menší předměty (*Max* < 3 kg) se počítají na přesné váze KERN CFS.

- 1. Na referenční váze **KERN CFS** nastavte průměrnou hmotnost kusu, viz kap. 8.1 nebo kap. 8.2.
- 2. Přepněte váhu stisknutím tlačítka 🖼 (viz kap. 7.3).
- 3. Na vážní desku postavte prázdnou nádobu a váhu vytárujte.
- 4. Nádobu na množstevní váze naplňte počítaným množstvím. Počet kusů se zobrazí na displeji.

#### Vzorové indikace – model CFS 6K0.1:

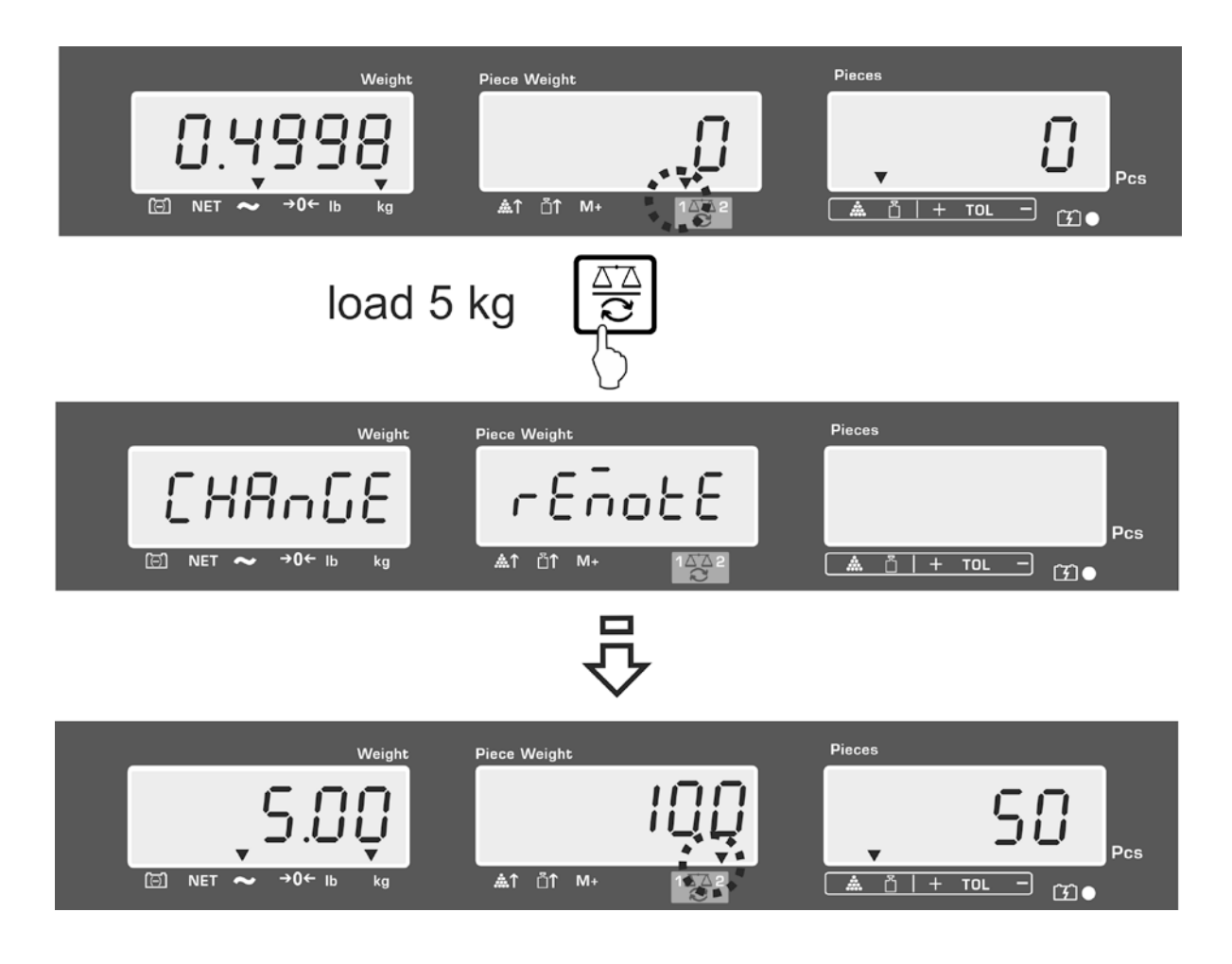

Abyste zabránili chybám při stanovení počtu kusů, obě váhy zkalibrujte při stejné hodnotě tíhového zrychlení (viz kap. 14). Nedodržování tohoto pokynu způsobuje chybné počítání!

# 9 Funkce "Fill-to-target" (cílové naplňování)

Váha umožňuje vážit materiál do okamžiku dosažení stanovené cílové hmotnosti nebo cílového počtu kusů se stanoveným rozsahem tolerance. Tato funkce umožňuje také ověřit, zda se vážený materiál nachází v zadaném rozmezí tolerance. Toleranci můžete kontrolovat v režimu vážení nebo v režimu počítání. Dosažení cílové hodnoty oznámí zvukový signál (pokud byl aktivován v menu) a vizuální signál (ukazatel tolerance **▼**).

#### Zvukový signál:

Zvukový signál závisí na nastavení v bloku menu "F1 oFF→BEEP". Možnosti výběru:

| bEEP off    | Zvukový signál vypnutý                                                                |
|-------------|---------------------------------------------------------------------------------------|
| bEEP on in  | Zvukový signál zazní, pokud se vážený materiál nachází v<br>zadaném rozmezí tolerance |
| bEEP on out | Zvukový signál zazní, pokud se vážený materiál nachází mimo zadané rozmezí tolerance  |

#### Vizuální signál:

Značka tolerance **V** poskytuje následující informace:

| ▼<br>+ TOL - | Cílový počet kusů / cílová hmotnost nad zadanou tolerancí          |
|--------------|--------------------------------------------------------------------|
| ▼<br>+ TOL - | Cílový počet kusů / cílová hmotnost v zadaném rozsahu<br>tolerance |
| ▼<br>+ TOL - | Cílový počet kusů / cílová hmotnost pod zadanou tolerancí          |
#### 9.1 Kontrola tolerance vzhledem k cílové hmotnosti

⇒ Stiskněte tlačítko stolerancí.
 ⇒ V případě potřeby použitím tlačítka vyberte nabídku kontroly tolerance vzhledem k cílové hmotnosti (PSt nEt).
 Vzorové indikace – model CFS 6K0.1:

- ⇒ Stiskněte tlačítko **TARE**, zobrazí se aktuálně nastavená horní mezní hodnota.
- ⇒ Abyste změnili hodnotu, použitím numerických tlačítek zadejte požadovanou hodnotu, např. 5.500 kg.

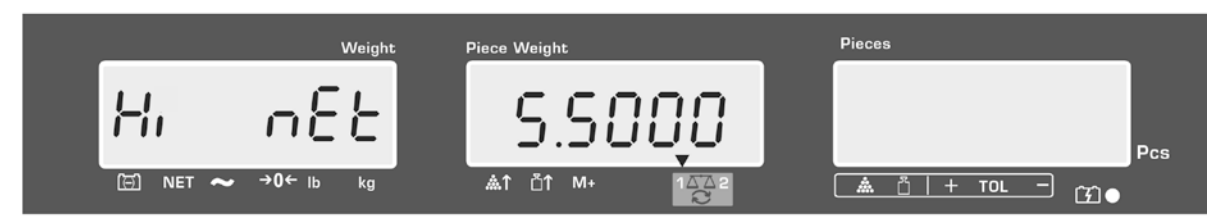

- Potvrďte stisknutím tlačítka TARE, zobrazí se aktuálně nastavená dolní mezní hodnota.
- Abyste změnili hodnotu, použitím numerických tlačítek zadejte požadovanou hodnotu, např. 5.000 kg.

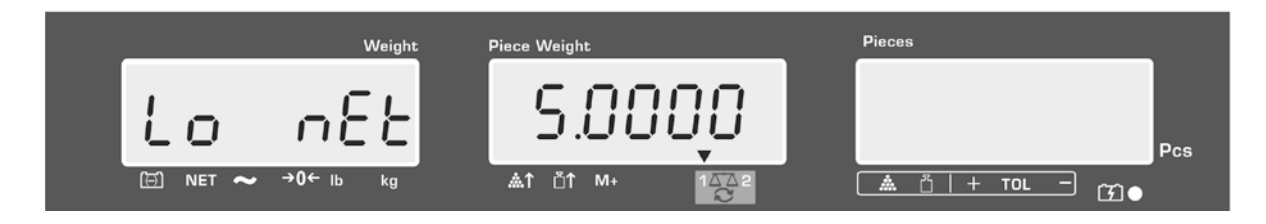

Potvrďte stisknutím tlačítka TARE, spustí se kontrola tolerance.
 Nad symbolem ∎ se zobrazí ukazatel ▼.

Položte vážený materiál a na základě ukazatele tolerance ▼/zvukový signál zkontrolujte, zda se vážený materiál nachází v zadaném rozmezí tolerance.

Zobrazení ukazatele tolerance ▼, pokud se hmotnost váženého materiálu nachází pod zadanou tolerancí:

Zobrazení ukazatele tolerance ▼, pokud se hmotnost váženého materiálu nachází v zadaném rozmezí tolerance:

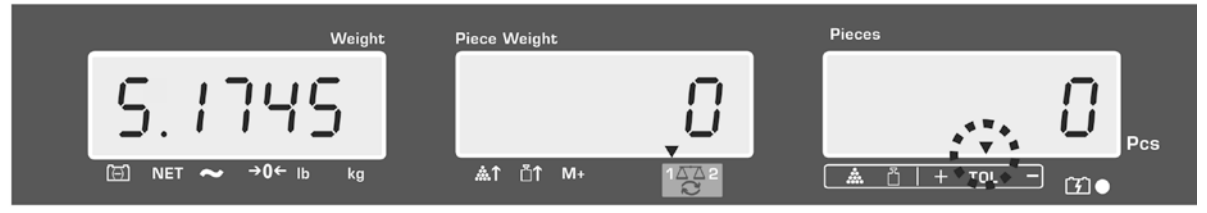

Zobrazení ukazatele tolerance ▼, pokud se hmotnost váženého materiálu nachází nad zadanou tolerancí:

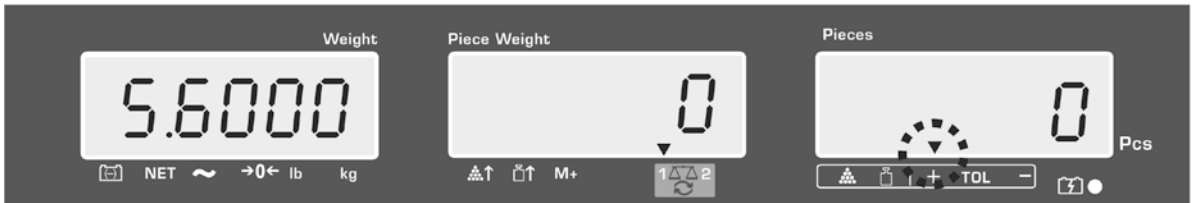

- U kontroly tolerance můžete také nastavit pouze jednu mezní hodnotu.
  - Po smazání obou mezních hodnot bude kontrola tolerance deaktivována.
    - Mazání mezních hodnot:

Po zadání horní a dolní mezní hodnoty stiskněte tlačítko a potvrďte stisknutím tlačítka **TARE**.

#### 9.2 Kontrola tolerance vzhledem k cílovému počtu kusů

⇒ Stiskněte tlačítko BET, zobrazí se aktivní režim vážení s tolerancí.
 ⇒ V případě potřeby použitím tlačítka BET nebo (modely CFS 50K-3) vyberte nabídku kontroly tolerance vzhledem k cílovému počtu kusů (PSt Cnt).
 Vzorové indikace – model CFS 6K0.1:

- ⇒ Stiskněte tlačítko **TARE**, zobrazí se aktuálně nastavená horní mezní hodnota.
- Abyste změnili hodnotu, použitím numerických tlačítek zadejte požadovanou hodnotu, např. 100 ks.

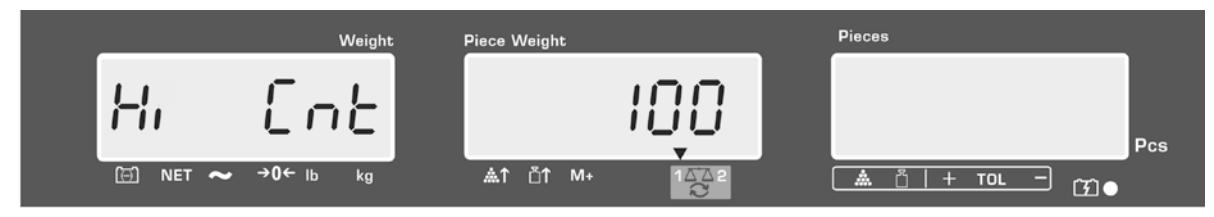

- Potvrďte stisknutím tlačítka TARE, zobrazí se aktuálně nastavená dolní mezní hodnota.
- Abyste změnili hodnotu, použitím numerických tlačítek zadejte požadovanou hodnotu, např. 90 ks.

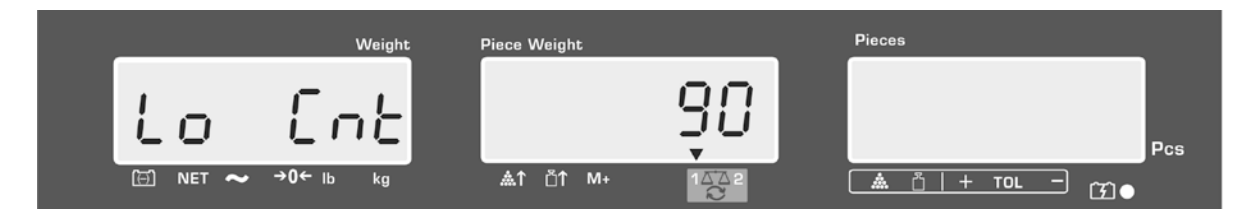

Potvrďte stisknutím tlačítka TARE, spustí se kontrola tolerance. Nad symbolem ▲ se zobrazí ukazatel ▼. Stanovte průměrnou hmotnost kusu (viz kap. 10.1 nebo 10.2), položte vážený materiál a na základě ukazatele tolerance ▼ zkontrolujte, zda se počet položených předmětů nachází pod, v rozmezí nebo nad zadanou tolerancí.

Zobrazení ukazatele tolerance ▼, pokud se hmotnost váženého materiálu nachází pod zadanou tolerancí:

Zobrazení ukazatele tolerance ▼, pokud se hmotnost váženého materiálu nachází v zadaném rozmezí tolerance:

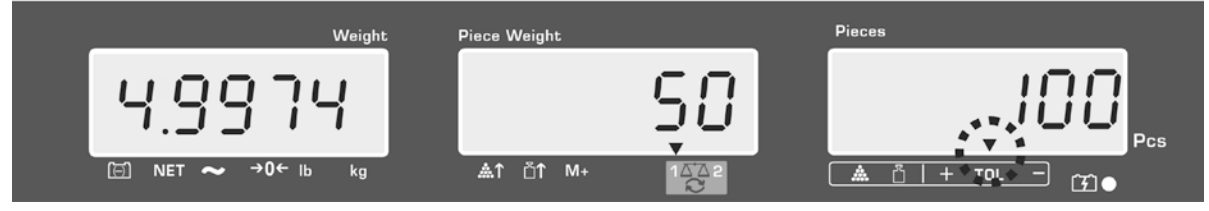

Zobrazení ukazatele tolerance ▼, pokud se hmotnost váženého materiálu nachází nad zadanou tolerancí:

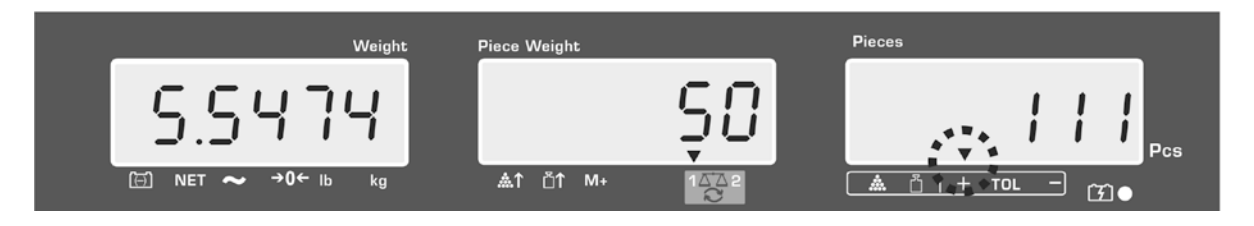

- U kontroly tolerance můžete také nastavit pouze jednu mezní hodnotu.
  - Po smazání obou mezních hodnot bude kontrola tolerance deaktivována.
  - Mazání mezních hodnot:

Po zadání horní a dolní mezní hodnoty stiskněte tlačítko a potvrďte stisknutím tlačítka **TARE**.

# 10 Sčítání

Sčítání je možné jak v režimu vážení, tak i v režimu počítání.

V případě používání jako počítacího systému nezávisle na tom, zda se vážený materiál nachází na referenční nebo množstevní váze.

### Příprava:

- ▷ V případě používání jako počítacího systému použitím tlačítka vyberte váhu, na které chcete provádět sčítání. Zobrazený ukazatel [▼] indikuje aktivní váhu.
- ➡ V případě sčítání v režimu počítání nastavte průměrnou hmotnost kusu (viz kap. 8.1 nebo 8.2).
- ⇒ V případě potřeby vytárujte prázdnou vážní nádobu.

## 10.1 Ruční sčítání

Tato funkce umožňuje přidávat jednotlivé hodnoty vážení do součtové paměti stisknutím tlačítka  $M^+$  a po připojení volitelné tiskárny – jejich tisk

stisknutím tlačítka , a po připojení volitelné tiskárny – jejich tisk.

- Nastavení menu:
- ĺ
- "F1 off" ⇔ "ACC" ⇔ "ON" (nedostupné u modelu CFS 50K-3) "F2 Prt" ⇔ "P mode" ⇔ "Print" ⇔ "Au OFF" (viz kap. 12.2)
- V případě používání jako počítacího systému můžete sčítat jak na referenční vaze, tak i na množstevní váze.
   Před procesem sčítání vyberte aktivní váhu (viz kap. 7.3).

## Sčítání:

⇒ Položte vážený materiál A.

Počkejte, až se zobrazí ukazatel stabilizace, pak stiskněte tlačítko hrb. nebo

(modely CFS 50K-3). Hodnota hmotnosti nebo počet kusů budou zapamatovány a po připojení tiskárny – vytištěny.

- Sejměte vážený materiál. Další vážený materiál přidejte teprve tehdy, když je indikace ≤ zero.
- ⇒ Položte vážený materiál B.

Počkejte, až se zobrazí ukazatel stabilizace, pak stiskněte tlačítko hrvá nebo

(modely CFS 50K-3). Hodnota hmotnosti nebo počet kusů budou přidány do součtové paměti a vytištěny. Po dobu 2 s se budou zobrazovat: celková hmotnost, počet vážení a celkový počet kusů.

▷ V případě potřeby přidejte další vážený materiál výše popsaným způsobem. Mezi jednotlivým vážením váhu odtižte.

⇒ Tento proces můžete opakovat 99krát nebo do vyčerpání rozsahu vážení váhy.

### Zobrazení uložených údajů o vážení:

Stiskněte tlačítko , zobrazí se: celková hmotnost, počet vážení a celkový počet kusů, a po připojení volitelné tiskárny budou vytištěny.

Vzorové indikace – model CFS 6K0.1:

Položená celková hmotnost: Počet vážení: Celkový počet kusů:

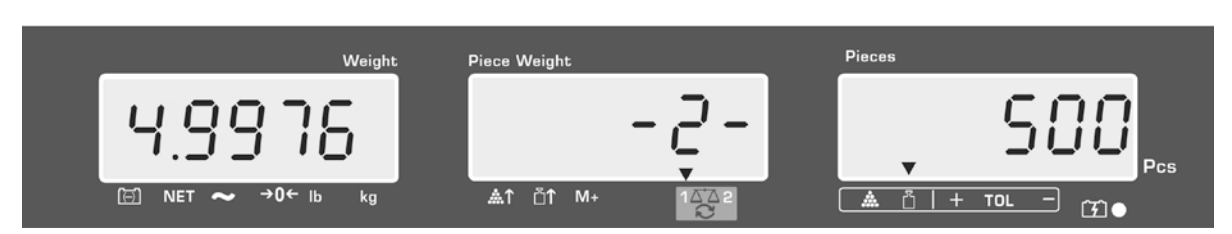

### Příklad výtisku – KERN YKB 01N:

| S 1<br>ID: | 123456   | Aktivní váha (viz kap. 7.3)<br>Identifikační číslo uživatele (viz kap. 12.2) |
|------------|----------|------------------------------------------------------------------------------|
| C          |          |                                                                              |
| No.        | 2        | Počet vážení                                                                 |
| С          | 4.9975kg | Celková hmotnost                                                             |
| С          | 500 pcs  | Celkový počet kusů                                                           |
|            |          |                                                                              |

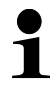

Jiné vzory výtisků, viz kap. 17.2.

#### Mazání údajů o vážení:

Stiskněte tlačítko
 m+ nebo
 m+ nebo
 (modely CFS 50K-3), zobrazí se: hodnota celkové hmotnosti, počet vážení a celkový počet kusů. Během zobrazování této indikace stiskněte tlačítko
 Údaje v součtové paměti budou smazány.

### 10.2 Automatické sčítání

Tato funkce umožňuje automaticky přidávat jednotlivé hodnoty vážení do součtové

paměti, po odtížení váhy bez stisknutí tlačítka nebo  $M_+$  nebo (modely CFS 50K-3), a po připojení volitelné tiskárny – jejich tisk.

Nastavení menu:
 E1 off" 
 ACC" 
 ON" (nodostupnó u)

**"F1 off"**  $\Rightarrow$  **"ACC"**  $\Rightarrow$  **"ON"** (nedostupné u modelu CFS 50K-3)

- "F2 Prt" ⇔ "P mode" ⇔ "Print" ⇔ "Au ON" (viz kap. 12.2)
- V případě používání jako počítacího systému můžete sčítat jak na referenční vaze, tak i na množstevní váze.
   Před procesem sčítání vyberte aktivní váhu (viz kap. 7.3).

### Sčítání:

- Položte vážený materiál A. Po úspěšně ukončené kontrole stabilizace zazní zvukový signál. Sejměte vážený materiál, hodnota vážení bude přidána do součtové paměti a vytištěna.
- Položte vážený materiál B.
   Po úspěšně ukončené kontrole stabilizace zazní zvukový signál. Sejměte vážený materiál, hodnota vážení bude přidána do součtové paměti a vytištěna.
- ▷ V případě potřeby sčítejte další materiál vážený výše popsaným způsobem. Mezi jednotlivým vážením váhu odtižte.
- ⇒ Tento proces můžete opakovat 99krát nebo do vyčerpání rozsahu vážení váhy.

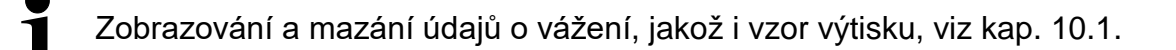

# 11 Uložení informací ohledně popisků

Váha má více než 100 paměťových buněk popisků, které jsou určeny pro často používané hodnoty táry, průměrné hodnoty kusu a popisy popisků.

Tyto údaje můžete vyvolat dle stanoveného popisku vyvoláním příslušného čísla buňky.

U modelu CFS 50K-3 je navíc dostupných 5 tlačítek přímého přístupu viz kap. 11.3).

### 11.1 Uložení popisků

Váha ukládá hodnotu táry, je-li k dispozici, do paměťových buněk (se zadanou 1 hmotností jednotlivých kusů nebo bez ní).

#### Příprava:

- ⇒ V případě potřeby vynulujte váhu stisknutím tlačítka **ZERO**.
- ⇒ Vytárujte použitím vážní nádoby.

V případě používání jako počítacího systému vytárujte množstevní váhu a váhu

pro stanovení počtu kusu. Požitím tlačítka vyberte množstevní váhu nebo referenční váhu. Zobrazený ukazatel [▼] indikuje aktivní váhu, viz kap. 7.3.

Buď položte vážní nádobu a vytárujte stisknutím tlačítka TARE (viz kap. 7.4.1), nebo zadejte hodnotu táry numericky (viz kap. 7.4.2).

⇒ V případě používání jako počítacího systému vyberte referenční váhu stisknutím

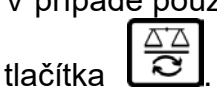

⇒ Stanovte průměrnou hmotnost kusu (např. 10 g) buď vážením (viz kap. 8.1), nebo ji zadejte numericky (viz kap. 8.2).

# Uložení popisku:

⇒ Abyste zadali číslo paměťové buňky (např. č. 27), stiskněte tlačítko

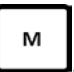

| Weight Pic | ece Weight<br>— —<br>T | Pieces |
|------------|------------------------|--------|

Vzorové indikace – model CFS 6K0.1:

⇒ Zadejte hodnotu použitím numerických tlačítek "2" a "7".

|   |                                      | Weight     | Piece Weight   |    |          | Pi     | eces      |          |       |
|---|--------------------------------------|------------|----------------|----|----------|--------|-----------|----------|-------|
|   | PLU                                  |            |                |    | - Ś J    |        |           |          | Pcs   |
|   | ⊡ NET ~ →0← Ib                       | kg         | <b>≜</b> ↑ ⊔ੈ↑ | M+ | 1474 2   |        | 🋦 🖞   + ' |          |       |
| ⇔ | Stiskněte tlačítko<br>položka bliká. | PRE<br>SET | zobrazí        | se | aktuálně | uložen | ý název   | popisku. | První |
|   |                                      |            |                |    |          |        |           |          |       |

▷ V případě potřeby smažte popisek stisknutím tlačítka a zadejte nový výše popsaným způsobem (max. 12 znaků, např. "KERN 1234 AB").

Abyste zadali čísla, stiskněte numerické tlačítko.

Abyste zadali písmeno, stiskněte a přidržte numerické tlačítko, než se objeví požadované písmeno. Písmena se mění v souladu s polohou prstů:

| 1 | -/\           |
|---|---------------|
| 2 | ABC           |
| 3 | DEF           |
| 4 | GHI           |
| 5 | JKL           |
| 6 | ΜΝΟ           |
| 7 | PQRS          |
| 8 | TUV           |
| 9 | WXYZ          |
| 0 | _[] _= mezera |

Přehled zadávání/tisku údajů:

| A | В | С | D | Е | F | G | Н | ţ. | J | Κ | L | М | Ν | 0 | Ρ | Q | R | S | Т | U | ۷ | W | Х | Y | Ζ | - | 1 | 1 | ( | ) |
|---|---|---|---|---|---|---|---|----|---|---|---|---|---|---|---|---|---|---|---|---|---|---|---|---|---|---|---|---|---|---|
| R | Ь | Ε | Ь | Ε | F | Б | Н | ī  | Л | F | L | Ē | п | 0 | Ρ | ō | r | 5 | F | Ц | ы | ū | Е | Ч | 2 |   | 1 | 1 | Ľ | С |

| Výběr číslice na levé stran<br>položka.<br>Výběr číslice na pravé straně<br>položka. | ě použitím tlačítka .,<br>è použitím tlačítka ., p | pokaždé bliká aktivní<br>okaždé bliká aktivní |
|--------------------------------------------------------------------------------------|----------------------------------------------------|-----------------------------------------------|
| Weight<br>Weight                                                                     |                                                    | Pieces                                        |

- Potvrďte zadané údaje stisknutím tlačítka hmotnost kusu, název popisku) budou uloženy do paměťové buňky s uvedeným číslem PLU. Vyvolání příslušného čísla PLU umožňuje vyvolat údaje kdykoli.
- 1

Informace o popisku můžete také ukládat a vyvolávat pomocí rozhraní RS-232, viz kap. 17.3.5 (nepřístupné u modelu CFS 50K-3)

#### 11.2 Vyvolání popisků

- ▷ V případě používání jako počítacího systému použitím tlačítka vyberte váhu, ve které je uložena hodnota táry. Zobrazený ukazatel [▼] indikuje aktivní váhu.
- Stiskněte tlačítko \_\_\_\_, zobrazí se indikace "PLU" umožňující zadání čísla paměťové buňky.

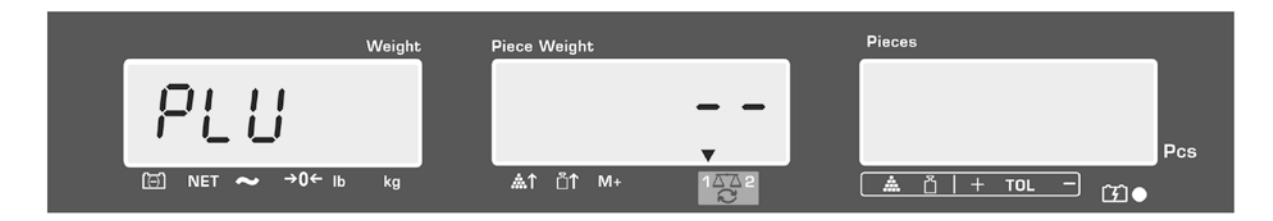

- Vyvolejte požadované číslo, např. 27, za tímto účelem použijte numerická tlačítka "2" a "7".
- ⇒ Opět stiskněte tlačítko , po dobu asi 1 s se zobrazí: číslo paměťové buňky (např. PLU 27) a název popisku.

Aby se údaje déle zobrazovaly, přidržte stisknuté tlačítko

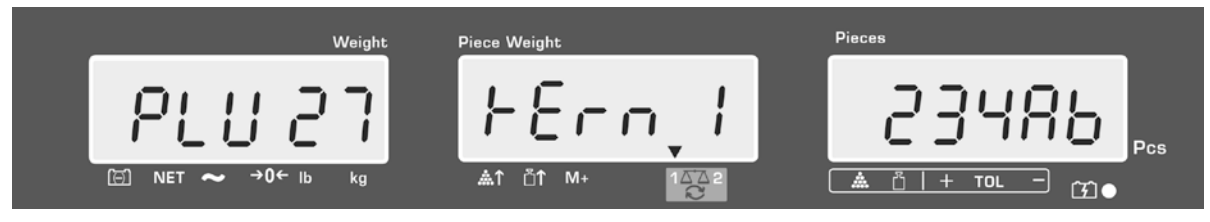

V režimu počítání se indikace změní, zobrazí se: uložená hodnota táry, např. 500 g, a průměrná hmotnost kusu, např. 10 g/ks.

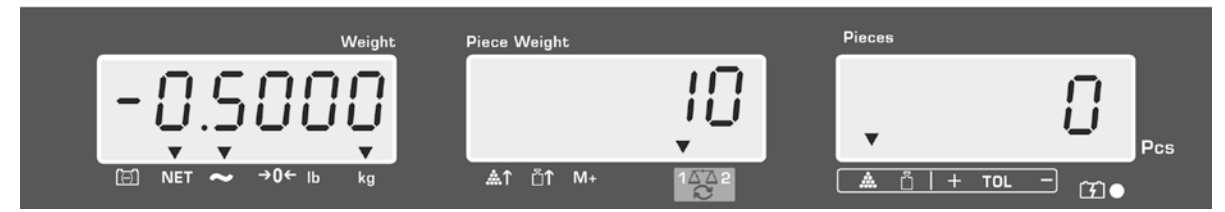

⇒ Položte vážený materiál a načtěte počet kusů.

Po připojení volitelné tiskárny a stisknutí tlačítka budou údaje vytištěny.

# Příklad výtisku – KERN YKB 01N:

| S 1  |           | Aktivní váha (viz kap. 7.3)                   |  |  |  |
|------|-----------|-----------------------------------------------|--|--|--|
| ID:  | 123456    | ldentifikační číslo uživatele (viz kap. 12.2) |  |  |  |
| KERN | 1244 AB   | Název popisku (viz kap. 11.1)                 |  |  |  |
| N.   | 1.9990 kg | Položená hmotnost netto                       |  |  |  |
|      | 10 g/pcs  | Průměrná hmotnost kusu                        |  |  |  |
|      | 200 pcs   | Položený počet kusů                           |  |  |  |

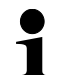

Jiné příklady výtisků, viz kap. 17.2.

- 11.3 Tlačítka přímého přístupu k popiskům **2** ~ **2** (pouze model CFS 50K-3)
  - 1. Příprava, viz kap. 11.1
  - 2. Uložení popisku
- ⇒ Stiskněte a po dobu asi 3 s přidržte stisknuté požadované tlačítko přímého

přístupu, např. **1**, zobrazí se paměťová buňka "1" a aktuálně uložený název popisku. První položka bliká.

⇒ Zadejte název popisku výše popsaným způsobem v kap. 11.1 (max. 12 znaků).

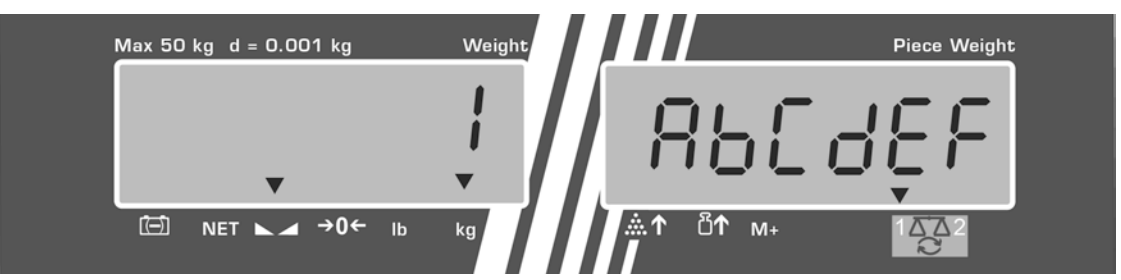

Potvrďte zadané údaje stisknutím tlačítka TARE. Údaje (hodnota táry, průměrná hmotnost kusu, název popisku) budou uloženy a přiřazeny vybranému tlačítku přímého přístupu.

### 3. Vyvolání popisku

⇒ Stiskněte tlačítko přímého přístupu, např. , po dobu asi 1 s se zobrazí: číslo paměťové buňky a název popisku.

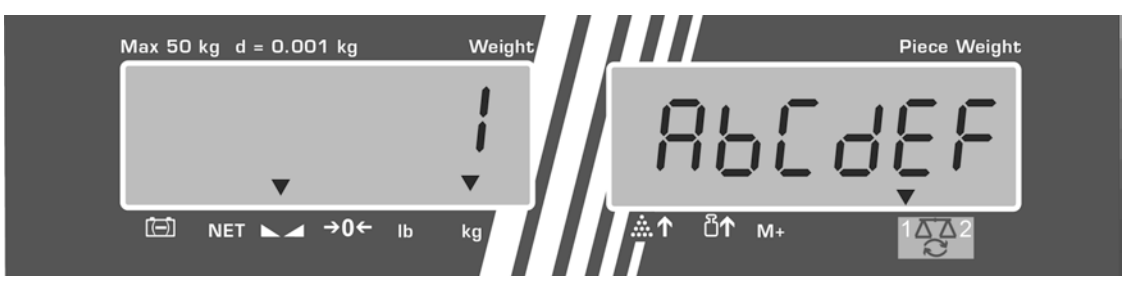

V režimu počítání se indikace změní, zobrazí se: uložená hodnota táry, např. 500 g, a průměrná hmotnost kusu, např. 10 g/ks.

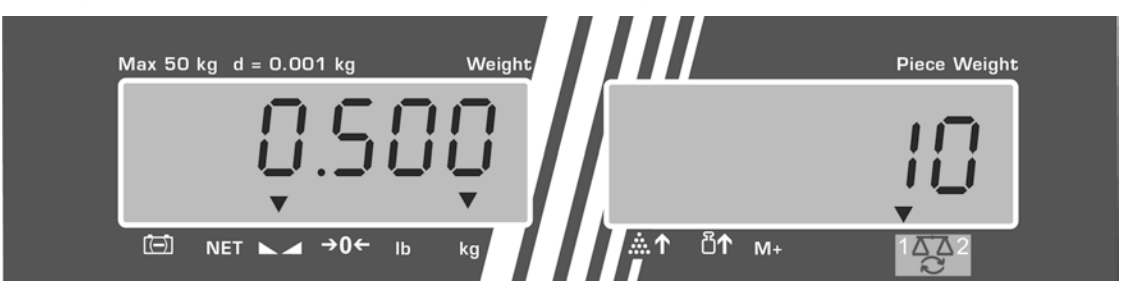

- ⇒ Položte vážený materiál a načtěte počet kusů.
- Po připojení volitelné tiskárny a stisknutí tlačítka budou údaje přidány do součtové paměti a vytištěny.

#### Příklad výtisku – CFS 50K-3/KERN YKB 01N:

| LOCAL | SCALE         | Aktivní váha (viz kap. 7.3)                   |  |  |  |  |
|-------|---------------|-----------------------------------------------|--|--|--|--|
| ID:   | 123456        | Identifikační číslo uživatele (viz kap. 12.2) |  |  |  |  |
| ABCI  | DEF           | Název popisku                                 |  |  |  |  |
|       | 1.9990 kg NET | Položená hmotnost netto                       |  |  |  |  |
|       | 10 g U.W:     | Průměrná hmotnost kusu                        |  |  |  |  |
|       | 200 pcs       | Položený počet kusů                           |  |  |  |  |
| TOTAL |               |                                               |  |  |  |  |
|       | 1.9990 kg NET | Celková hmotnost                              |  |  |  |  |
|       | 200 pcs       | Celkový počet kusů                            |  |  |  |  |
|       | 1 NO          | Počet vážení                                  |  |  |  |  |

# 12 Menu

Menu je rozděleno do následujících bloků:

- 1. FloFF Nastavení váhy
- 2. F2 PrE Nastavení sériového rozhraní
- 3. Und Zadání/zobrazení identifikačního čísla uživatele
- 4. 5[ , ] Zadání/zobrazení identifikačního čísla váhy
- 5. **EEEH** Konfigurace množstevní váhy

## 12.1 Navigace v menu

| Vyvolání menu                          | Zapněte váhu a během autodiagnostiky stiskněte tlačítko                                                                                                    |  |  |  |  |  |
|----------------------------------------|----------------------------------------------------------------------------------------------------|--|--|--|--|--|
|                                        | L <sup>SET</sup> . Zobrazí se první blok menu <i>FloFF</i> .                                                                                                    |  |  |  |  |  |
| Výběr bloku menu                       | <ul> <li>Použitím tlačítka</li> <li>nebo</li> <li>nebo</li> <li>(model CFS 50K-3)</li> <li>navíc existuje možnost výběru jednotlivých bloků menu.</li> <li>FIoFF⇔</li> <li>F2PrE⇔</li> <li>Fa⇒</li> <li>F</li> <li>F</li></ul> |  |  |  |  |  |
| Výběr položky menu                     | <ul> <li>⇒ Potvrďte vybraný blok menu stisknutím tlačítka TARE.<br/>Zobrazí se první položka menu, např. F I oFF. ⇒<br/>bEEP</li> <li>⇒ Použitím tlačítka</li> <li>⇒ nebo</li> <li>nebo</li> <li>menu</li> <li>(model CFS 50K-3)<br/>navíc existuje možnost výběru jednotlivých položek<br/>menu.</li> </ul>                                                                                                    |  |  |  |  |  |
| Výběr nastavení                        | <ul> <li>Potvrďte vybranou položku menu stisknutím tlačítka</li> <li>TARE. Zobrazí se aktuální nastavení.</li> </ul>                                                                                                    |  |  |  |  |  |
| Změna nastavení                        | Použitím tlačítka nebo (model CFS 50K-3)<br>existuje možnost přepínání mezi dostupným<br>nastavením.                                                                                                    |  |  |  |  |  |
| Potvrzení nastavení /<br>opuštění menu | <ul> <li>⇒ Stiskněte tlačítko TARE, váha se přepne zpět do podmenu.</li> <li>⇒ Buď zadejte další nastavení v menu, nebo se vraťte do menu stisknutím tlačítka ZERO.</li> </ul>                                                                                                    |  |  |  |  |  |
| Zpět<br>do režimu vážení               | ⇒ Opět stiskněte tlačítko ZERO.                                                                                                    |  |  |  |  |  |

# 12.2 Přehled menu

| Blok hlavního<br>menu | Položka<br>podmenu                           | Dostupn<br>nastave | ná<br>ní             | Vysvětlivky                                                                                             |  |  |  |
|-----------------------|----------------------------------------------|--------------------|----------------------|----------------------------------------------------------------------------------------------------|--|--|--|
| FIOFF                 | БЕЕР                                         | " ьеер'            | "őFF "               | Zvukový signál vypnutý                                                                                  |  |  |  |
|                       |                                              | " ЬЕЕР'            | <u>, ""</u><br>00 IU | Zvukový signál zapnutý, pokud se<br>hodnota vážení nachází v rozmezí<br>tolerance                       |  |  |  |
|                       |                                              | " ЬЕЕР'            | " "on ollt"          | Zvukový signál zapnutý, pokud se<br>hodnota vážení nachází mimo meze<br>tolerance                       |  |  |  |
|                       | EL                                           | "LI EE'            | "" <sub>o</sub> FF"  | Podsvícení displeje vypnuto                                                                             |  |  |  |
|                       | lub                                          | "LI EE'            | " " "<br>00          | Podsvícení displeje zapnuto                                                                             |  |  |  |
|                       | (model CFS 50K-3)                            | "1155'             | "" <i>AUE</i> "      | Automatické zapnutí podsvícení po<br>zatížení váhy nebo stisknutí tlačítka                              |  |  |  |
|                       | <u>טהי</u> ב                                 | "ປຸກາະ" '          | ' <i>⊦</i> 6,′८७"    | Možnost přepínání váhových<br>jednotek kg ⇔ lb stisknutím tlačítka<br>REF<br>B                          |  |  |  |
|                       |                                              | <u>"ປ</u> ດເະ"     | 'FiLo"               | Váhová jednotka "kg"                                                                                    |  |  |  |
|                       |                                              | "Unit"             | " L b "              | Váhová jednotka "lb"                                                                                    |  |  |  |
|                       | oFF                                          | 0/3/5              | / 15 / 30            | Funkce "Auto-off", automatické<br>vypnutí váhy po nastaveném čase.<br>Možnost výběru 0/3/5/15/30 minut. |  |  |  |
|                       | "8[[ "                                       | "8[[ ""            | on "                 | Režim sčítání zapnutý                                                                                   |  |  |  |
|                       | (nepřístupný u<br>modelu CFS 50K <b>-</b> 3) | "8[[ ""            | oFF"                 | Režim sčítání vypnutý                                                                                   |  |  |  |
| FZPrE                 | PñodE                                        | Print              | "RU oFF"             | Tisk stabilní hodnoty vážení po<br>stisknutí tlačítka                                                   |  |  |  |
|                       |                                              |                    | "AU on "             | Automatický tisk stabilní hodnoty vážení po odtížení váhy                                               |  |  |  |
|                       |                                              |                    |                      | Příkazy z dálkového ovládání<br>modely CFS 6K0.1, CFS 15K0.2,<br>CFS 30K0.5, CFS 50K-3                  |  |  |  |
|                       |                                              | 85F                |                      | Příkazy z dálkového ovládání<br>modely CFS 300-3, CFS 3K-5                                              |  |  |  |
|                       |                                              | P Con              | νE                   | Nepřetržitý tisk všech hodnot<br>vážení,<br>(sčítání vypnuto)                                           |  |  |  |
|                       |                                              | P 58r              | rE                   | Nepřetržitý tisk pouze hodnot<br>hmotnosti                                                              |  |  |  |

|       | P 68Ud                      | ь 600                                                             | Rychlost přenosu 600          |  |  |  |  |
|-------|-----------------------------|-------------------------------------------------------------------|-------------------------------|--|--|--|--|
|       |                             | P 1500                                                            | Rychlost přenosu 1200         |  |  |  |  |
|       |                             | 6 2400                                                            | Rychlost přenosu 2400         |  |  |  |  |
|       |                             | ь 4800                                                            | Rychlost přenosu 4800         |  |  |  |  |
|       |                             | ь 9600                                                            | Rychlost přenosu 9600         |  |  |  |  |
|       | PRALEY                      | 8 n l                                                             | 8 bitů, bez parity            |  |  |  |  |
|       |                             | ושר                                                               | 7 bitů, jednoduchá parita     |  |  |  |  |
|       |                             | ۱ م ٦                                                             | 7 bitů, opačná parita         |  |  |  |  |
|       | РЕЗРЕ                       | EPUP                                                              | Standardní nastavení tiskárny |  |  |  |  |
|       |                             | LPSO                                                              | Nedoloženo                    |  |  |  |  |
|       | P Forā                      | Forñl                                                             | Výchozí formát údajů          |  |  |  |  |
|       | modelů CFS 300-3,           | Forā 2                                                            | Vzory výtisků, viz kap. 17.2. |  |  |  |  |
|       | CFS 3K-5,<br>CFS 50K-3)     | Forā 3                                                            |                               |  |  |  |  |
| 0.0   | "U,d"                       | Zadání/zobrazení identifikačního čísla uživatele,<br>max. 6 znaků |                               |  |  |  |  |
| 50 ,8 | "SC ,d"                     | Zadání/zobrazení ide<br>max. 6 znaků                              | entifikačního čísla váhy,     |  |  |  |  |
| EECH  | Podrobnosti,<br>viz kap. 13 | Konfigurační menu (chráněno heslem)                               |                               |  |  |  |  |

# 12.2.2 Modely CFS 3K-5, CFS 300-3

| Blok hlavního<br>menu        | Položka<br>podmenu                           | Dostupná<br>nastavení                                                          |                                                                                   | Vysvětlivky                                                                                             |  |
|------------------------------|----------------------------------------------|--------------------------------------------------------------------------------|-----------------------------------------------------------------------------------|----------------------------------------------------------------------------------------------------|--|
| FIOFF                        | ьеер                                         | "bEEP" "oFF "                                                                  |                                                                                   | Zvukový signál vypnutý                                                                                  |  |
|                              | <sup>"</sup> ه٤٤٦" م م ٣<br>۲                |                                                                                | Zvukový signál zapnutý, pokud se<br>hodnota vážení nachází v rozmezí<br>tolerance |                                                                                                    |  |
|                              |                                              | " 6889" "on oUE"   2<br>  r<br>  t                                             |                                                                                   | Zvukový signál zapnutý, pokud se<br>hodnota vážení nachází mimo meze<br>tolerance                       |  |
|                              | EL                                           | "LIEE" " oFF" F                                                                |                                                                                   | Podsvícení displeje vypnuto                                                                             |  |
|                              | lub                                          | "LI & E" on " F                                                                |                                                                                   | Podsvícení displeje zapnuto                                                                             |  |
|                              | (model CFS 50K-3)                            | "LI EE'                                                                        | "" <i>AUE</i> "                                                                   | Automatické zapnutí podsvícení po<br>zatížení váhy nebo stisknutí tlačítka                              |  |
| טהיב "טהיב" + נייג ש M<br>je |                                              | Možnost přepínání váhových<br>jednotek kg ⇔ lb stisknutím tlačítka<br>REF<br>Ů |                                                                                   |                                                                                                    |  |
|                              |                                              | "Unit" "Filo"<br>"Unit" Lb"<br>0/3/5/ 15/30                                    |                                                                                   | Váhová jednotka "kg"                                                                                    |  |
|                              |                                              |                                                                                |                                                                                   | Váhová jednotka "lb"                                                                                    |  |
|                              | oFF                                          |                                                                                |                                                                                   | Funkce "Auto-off", automatické<br>vypnutí váhy po nastaveném čase.<br>Možnost výběru 0/3/5/15/30 minut. |  |
|                              | "866 "                                       | "8[[ ""                                                                        | on "                                                                              | Režim sčítání zapnutý                                                                                   |  |
|                              | (nepřístupný u<br>modelu CFS 50K <b>-</b> 3) | "R[[ ""oFF "                                                                   |                                                                                   | Režim sčítání vypnutý                                                                                   |  |
| FZPrE                        | PñodE                                        | Print                                                                          | "RU oFF"                                                                          | Tisk stabilní hodnoty vážení po<br>stisknutí tlačítka                                                   |  |
|                              |                                              |                                                                                | "AU on "                                                                          | Automatický tisk stabilní hodnoty vážení po odtížení váhy                                               |  |
|                              |                                              |                                                                                |                                                                                   | Příkazy z dálkového ovládání<br>modely CFS 6K0.1, CFS 15K0.2,<br>CFS 30K0.5, CFS 50K-3                  |  |
| RS⊦                          |                                              | 85F                                                                            |                                                                                   | Příkazy z dálkového ovládání<br>modely CFS 300-3, CFS 3K-5                                              |  |
|                              |                                              | P Cont                                                                         |                                                                                   | Nepřetržitý tisk všech hodnot<br>vážení,<br>(sčítání vypnuto)                                           |  |
|                              |                                              | P SEr                                                                          | rΕ                                                                                | Nepřetržitý tisk pouze hodnot<br>hmotnosti                                                              |  |

|       | P 6803                                    | ь 600                                                          | Rychlost přenosu 600              |
|-------|-------------------------------------------|----------------------------------------------------------------|-----------------------------------|
|       |                                           | P 1500                                                         | Rychlost přenosu 1200             |
|       |                                           | 6 2400                                                         | Rychlost přenosu 2400             |
|       |                                           | ь 4800                                                         | Rychlost přenosu 4800             |
|       |                                           | ь 9600                                                         | Rychlost přenosu 9600             |
|       | PRALEY                                    | 8 n l                                                          | 8 bitů, bez parity                |
|       |                                           | ושר                                                            | 7 bitů, jednoduchá parita         |
|       |                                           | 7 0 1                                                          | 7 bitů, opačná parita             |
|       | РЕУРЕ                                     | EPUP                                                           | Standardní nastavení tiskárny     |
|       |                                           | LPSO                                                           | Nedoloženo                        |
|       | P Forñ                                    | Forñ I                                                         | Výchozí formát údajů              |
|       | modelů CFS 300-3,                         | Forā 2                                                         | Vzory výtisků, viz kap. 17.2.     |
|       | CFS 3K <b>-</b> 5,<br>CFS 50K <b>-</b> 3) | Forñ 3                                                         |                                   |
| 0.0   | "U, d"                                    | Zadání/zobrazení identifikačního čísla uživatele, max. 6 znaků |                                   |
| 50 .8 | "SE ,d"                                   | Zadání/zobrazení identifikačního čísla váhy, max. 6 znaků      |                                   |
| RoUo  | on                                        | Automatická optima                                             | alizace referenční hodnoty on/off |
|       | off                                       |                                                                |                                   |
| БЕЕР  | on                                        | Beep, když je stisknuto tlačítko on / off                      |                                   |
|       | off                                       |                                                                |                                   |
| EECH  | Podrobnosti,<br>viz kap. 13               | Konfigurační menu (chráněno heslem)                            |                                   |

# 13 Konfigurace množstevní váhy

➡ Změny může zavádět pouze zaškolený odborný personál.

Váhy **KERN CFS** nebo počítací systémy **KERN CCS** jsou továrně předběžně zkonfigurovány tak, že zpravidla není nutné provádět jakékoli změny. Ale v případě vzniku zvláštních provozních podmínek nebo připojení jako množstevní váhy jiné plošiny (nezkonfigurované předběžně firmou **KERN**) existuje možnost zadávání požadovaných nastavení v bloku menu "*LELH*".

#### Technické údaje:

| Napájecí napětí        | 5 V DC                             |  |
|------------------------|------------------------------------|--|
| Max. intenzita signálu | 0–20 mV                            |  |
| Rozsah nulování        | 0–5 mV                             |  |
| Citlivost              | >0,02 µV                           |  |
| Odpor                  | min. 87 Ω, odporové články 4×350 Ω |  |
| Přípojka               | 4pólová                            |  |
| Max. délka kabelu      | 6 m                                |  |
| Síťová zástrčka        | 9pinový miniaturní konektor D-sub  |  |

#### Navigace v menu:

- Použitím tlačítka nebo (model CFS 50K-3) navíc existuje možnost výběru jednotlivých položek menu.
- Potvrďte výběr položky menu stisknutím tlačítka TARE. Zobrazí se aktuální nastavení.
- Použitím tlačítka nebo mebo (model CFS 50K-3) existuje možnost přepínání mezi dostupným nastavením.
- ⇒ Buď uložte stisknutím tlačítka **TARE**, nebo stornujte stisknutím tlačítka **ZERO**.

## Nastavení v menu:

| Vv      | volání menu                                                                                                    | "F1 oFF"                    |
|---------|----------------------------------------------------------------------------------------------------|-----------------------------|
| ·,<br>⇒ | Zapněte váhu a během autodiagnostiky stiskněte tlačítko<br>PRE<br>SET<br>Zobrazí se první blok menu FigFF.                                                                                                    | "                           |
| ⇔       | Několikrát stiskněte tlačítko<br>CFS 50K-3), až se zobrazí indikace $EECH$ .<br>$F + oFF \Rightarrow F2 PrE \Rightarrow U = a \Rightarrow 5C = a \Rightarrow EECH$                                                                                                  | "tECH"                      |
| Ŷ       | Potvrďte stisknutím tlačítka <b>TARE</b> . Zobrazí se požadavek na zadání hesla.                                                                                                    | "Pin"                       |
| ₽       | Zadejte buď čtyři nuly "0000" jako standardní heslo, nebo<br>uložené heslo (zadávání, viz parametr "Pin"). (nouzové heslo<br>"9999")                                                                                                    | "Pin" ""                    |
| ⇒       | Potvrďte stisknutím tlačítka <b>TARE</b> .                                                                                                    |                             |
| 令       | Použitím tlačítka vyberte množstevní váhu, nastavení<br>" <b>tECH" "repote"</b> .<br>Potvrďte stisknutím tlačítka <b>TARE</b> .                                                                                                    | "tECH" "LoCAL"<br>1∆∆2<br>℃ |
|         |                                                                                                    | ,tECH" "rEmotE"<br>1 ▲ 2    |
| ⇔       | Stisknutím tlačítka nebo (model CFS 50K-3)<br>vyberte váhovou jednotku [kg nebo lb], ve které provedete<br>nastavení.<br>Zobrazovaný ukazatel [▼] indikuje aktuální váhovou jednotku.<br>Potvrďte stisknutím tlačítka TARE, zobrazí se další položka<br>menu "Cnt". | "tECH" "Unit"<br>↓<br>"Cnt" |

# (1) Konfigurace množstevní váhy, všechny modely s výjimkou CFS 50K-3

| 1. | Vnitřní rozlišení                                                                 | "Cnt"                                                                                                    |
|----|-----------------------------------------------------------------------------------|----------------------------------------------------------------------------------------------------|
| ⇒  | Stiskněte tlačítko <b>TARE</b> , zobrazí se vnitřní rozlišení.                    |                                                                                                    |
|    | Zpět do menu stisknutím tlačítka TARE.                                            |                                                                                                    |
|    | Vyberte další položku menu "Cap" stisknutím tlačítka 🖞 .                          |                                                                                                    |
| 2. | Poloha desetinné čárky / rozsah vážení                                            | "CAP"                                                                                                    |
| ⇔  | Při indikaci "CAP" stiskněte tlačítko <b>TARE</b> . zobrazí se aktuálně           | Û.                                                                                                    |
|    | nastavená poloha desetinné čárky.                                                 | "dESC" "0.00"                                                                                                    |
|    | REF                                                                               | ۳.<br>۳.<br>۳.<br>۳.<br>۳.<br>۳.<br>۲.<br>۳.<br>۳.<br>۳.<br>۳.<br>۳.<br>۲.<br>۳.<br>۲.<br>۳.<br>۲.<br>۲.<br>۲.<br>۲.<br>۲.<br>۲.<br>۲.<br>۲.<br>۲.<br>۲ |
|    | Vyberte požadované nastavení stisknutím tlačítka                                  | "SEL" "000030"                                                                                                    |
|    | potvrďte stisknutím tlacitka TARE.<br>Zobrazí se aktuálně postavený rozsah vážení | Û                                                                                                    |
|    |                                                                                   | "CAP"                                                                                                    |
|    | Abyste provedli změny, smažte indikaci stisknutím tlačítka                        |                                                                                                    |
|    | a zadejte požadovanou hodnotu použitím numerických tlačítek.                      |                                                                                                    |
|    | Potvrďte zadanou hodnotu stisknutím tlačítka <b>TARE</b> , váha se                |                                                                                                    |
|    | prepne zpet do menu.                                                              |                                                                                                    |
| ⇒  | Vyberte další položku menu "div" stisknutím tlačítka                              |                                                                                                    |
| 3. | Přesnost načtení                                                                  | "div"                                                                                                    |
| ⇔  | Stiskněte tlačítko <b>TARE</b> , zobrazí se aktuální nastavení.                   | Û                                                                                                    |
|    | REF                                                                               | "inC" "1"                                                                                                    |
|    | Vyberte požadované nastavení stisknutím tlačítka 🛄 a                              | Û                                                                                                    |
|    | polyrole susknutim tiacitka IAKE, vana se prepne Zpet do                          | "div"                                                                                                    |
|    |                                                                                   |                                                                                                    |
| ⇒  | Vyberte další položku menu "Azt" stisknutím tlačítka                              |                                                                                                    |

| <ul> <li>⇒ Stiskněte tlačítko TARE, zobrazí se aktuální nastavení.</li> <li>Vyberte požadované nastavení stisknutím tlačítka</li> <li>Performanu</li> <li>⇒ Vyberte další položku menu "0 Auto" stisknutím tlačítka</li> <li>Ferformanu</li> <li>Stiskněte tlačítka TARE, váha se přepne zpět do menu.</li> <li>⇒ Vyberte další položku menu "0 Auto" stisknutím tlačítka</li> <li>Ferformanu</li> <li>Stiskněte tlačítka TARE, zobrazí se aktuální nastavení stisknutím tlačítka</li> <li>Při indikaci "0 Auto" stiskněte tlačítko TARE, zobrazí se aktuální nastavení.</li> <li>Vyberte požadované nastavení stisknutím tlačítka</li> </ul> |            |
|----------------------------------------------------------------------------------------------------|------------|
| <ul> <li>Vyberte požadované nastavení stisknutím tlačítka a potvrďte stisknutím tlačítka TARE, váha se přepne zpět do menu.</li> <li>⇒ Vyberte další položku menu "0 Auto" stisknutím tlačítka .</li> <li>5. Rozsah nulování Rozsah zatížení, při kterém bude indikace vynulována po zapnutí váhy.</li> <li>⇒ Při indikaci "0 Auto" stiskněte tlačítko TARE, zobrazí se aktuální nastavení.</li> <li>Vyberte požadované nastavení stisknutím tlačítka .</li> </ul>                                                                                                    |            |
| <ul> <li>⇒ Vyberte další položku menu "0 Auto" stisknutím tlačítka</li> <li>5. Rozsah nulování<br/>Rozsah zatížení, při kterém bude indikace vynulována po<br/>zapnutí váhy.</li> <li>⇒ Při indikaci "0 Auto" stiskněte tlačítko TARE, zobrazí se aktuální<br/>nastavení.</li> <li>Vyberte požadované nastavení stisknutím tlačítka</li> </ul>                                                                                                    |            |
| <ul> <li>5. Rozsah nulování<br/>Rozsah zatížení, při kterém bude indikace vynulována po<br/>zapnutí váhy.</li> <li>⇒ Při indikaci "0 Auto" stiskněte tlačítko TARE, zobrazí se aktuální<br/>nastavení.</li> <li>Vyberte požadované nastavení stisknutím tlačítka  a</li> </ul>                                                                                                    |            |
| <ul> <li>Při indikaci "0 Auto" stiskněte tlačítko TARE, zobrazí se aktuální nastavení.</li> <li>Vyberte požadované nastavení stisknutím tlačítka</li> </ul>                                                                                                    |            |
| Vyberte požadované nastavení stisknutím tlačítka 🕒 a                                                                                                    |            |
| potvrďte stisknutím tlačítka <b>TARE</b> , váha se přepne zpět do<br>menu.                                                                                                    |            |
| ⇔ Vyberte další položku menu "0 manl" stisknutím tlačítka 🛅.                                                                                                    |            |
| Rozsah zatížení, při kterém bude indikace vynulována po "0 mAnL"<br>stisknutí tlačítka nulování.                                                                                                    |            |
| Stiskněte tlačítko TARE, zobrazí se aktuální nastavení. ↓                                                                                                    | <b>)</b> " |
| Vyberte požadované nastavení stisknutím tlačítka a "o monic", "o monic", "z<br>potvrďte stisknutím tlačítka <b>TARE</b> , váha se přepne zpět do "Pin"<br>menu.                                                                                                    | •          |
| r> \/vberte další položku menu. Pin" stisknutím tlačítka 0                                                                                                    |            |
| 7. Přístupové heslo do menu "tECH" "Pin"                                                                                                    |            |
| <ul> <li>⇒ Stiskněte tlačítko TARE a použitím numerických tlačítek zadejte nové heslo.</li> <li>Potvrďte stisknutím tlačítka TARE a zopakujte zadané heslo.</li> </ul>                                                                                                    |            |
| <ul> <li>Potvrďte stisknutím tlačitka TARE, váha se přepne zpět do<br/>menu. Po správném zadání hesla se zobrazí indikace "donE",<br/>při chybném zadání hesla – indikace "FAIL". V takovém případě</li> </ul>                                                                                                    |            |
| opět zadejte heslo.                                                                                                    |            |
| ⇔ Vyberte další položku menu "GrA" stisknutím tlačítka 💾.                                                                                                    |            |
| 8. Místní gravitační konstanta       "GrA"         Nedoloženo                                                                                                    | )          |

Po ukončení konfigurace proveďte kalibraci nebo linearitu. Provedení kalibrace, viz kap. 14, a linearity, viz kap. 15.

(!

# (2) Konfigurace množstevní váhy, model CFS 50K-3

| 1. | Vnitřní rozlišení                                                                                                    | "Cnt"         |
|----|----------------------------------------------------------------------------------------------------|---------------|
| ⇒  | Stiskněte tlačítko <b>TARE</b> , zobrazí se vnitřní rozlišení.                                                                   | <i>n</i> - 1  |
|    | Zpět do menu stisknutím tlačítka TARE.                                                                                           |               |
|    |                                                                                                    |               |
|    |                                                                                                    |               |
|    |                                                                                                    |               |
|    |                                                                                                    |               |
|    |                                                                                                    |               |
| 2. | Poloha desetinné čárky                                                                                                    | "dESC"        |
| ⇒  | Při indikaci "dESC" stiskněte tlačítko <b>TARE</b> , zobrazí se aktuálně                                                         | Û             |
|    | nastavená položka desetinné čárky.                                                                                               | "dESC" "0.00" |
|    | Vyberte požadované pastavení stiskoutím tlačítka                                                                                 | Û             |
|    | potvrďte stisknutím tlačítka TARE.                                                                                               | CAP           |
|    |                                                                                                    |               |
| ⇒  | Vyberte další položku menu "CAP" stisknutím tlačítka 🖵 🗖.                                                                        |               |
|    |                                                                                                    |               |
| 3. | Rozsah vázení                                                                                                    |               |
| ⇒  | Při indikaci "CAP" stiskněte tlačítko <b>TARE</b> , zobrazí se aktuálně                                                          | "CAP"         |
|    | nastavený rozsah vážení.                                                                                                    | Û             |
|    | Vyberte požadované nastavení stisknutím tlačítka                                                                                 |               |
|    | potvrďte stisknutím tlačítka TARE.                                                                                               | "SEL "000.000 |
|    | С                                                                                                    | Û             |
|    | Abyste provedli změny, smažte indikaci stisknutím tlačítka <b>do s</b> a a                                                       | "CAP"         |
|    | zadejle pozadovanou nodnotu pouzitim numerických tiacitek.<br>Potvrďte zadanou bodnotu stisknutím tlačítka <b>TARE</b> , vába se |               |
|    | přepne zpět do menu.                                                                                                    |               |
|    | REF                                                                                                    |               |
| ⇒  | Vyberte další položku menu "div" stisknutím tlačítka 🖵 🗖.                                                                        |               |
|    |                                                                                                    |               |
|    | Přesnost počtopí                                                                                                    |               |
| 4. |                                                                                                    | "aiv"         |
| ⇒  | Stiskněte tlačítko TARE, zobrazí se aktuální nastavení.                                                                          | Ţ             |
|    | Vyberte požadované nastavení stisknutím tlačítka                                                                                 | "INC" "5"     |
|    | potvrďte stisknutím tlačítka <b>TARE</b> , váha se přepne zpět do menu.                                                          | *<br>div"     |
|    |                                                                                                    | "uiv          |
| ⇒  | Vyberte další položku menu "Azt" stisknutím tlačítka Lim.                                                                        |               |

| <ol> <li>5. Automatická korekce nuly<br/>Při změně indikace.</li> </ol>                                                                            | "AZt"           |
|----------------------------------------------------------------------------------------------------|-----------------|
| ⇒ Stiskněte tlačítko TARE, zobrazí se aktuální nastavení.                                                                                          | Û               |
| Vyberte požadované nastavení stisknutím tlačítka a potvrďte stisknutím tlačítka <b>TARE</b> , váha se přepne zpět do menu.                         | "AZn" "2d"<br>↓ |
| ⇒ Vyberte další položku menu "0 Auto" stisknutím tlačítka                                                                                          | "AZt"           |
| 6. Ruční korekce nuly<br>Rozsah zatížení, při kterém bude indikace vynulována po<br>stisknutí tlačítka nulování.                                   | "0 mAnL"        |
| ⇒ Stiskněte tlačítko TARE, zobrazí se aktuální nastavení.                                                                                          | Ŷ               |
| Vyberte požadované nastavení stisknutím tlačítka                                                                                                   | "0 mAnL""2"     |
| potvrďte stisknutím tlačítka <b>TARE</b> , váha se přepne zpět do menu.                                                                            | Û               |
| ⇒ Vyberte další položku menu "Pin" stisknutím tlačítka                                                                                             | "Pin"           |
| 7. Přístupové heslo do menu "tECH"                                                                                                    | "Pin"           |
| Stiskněte tlačítko TARE a použitím numerických tlačítek zadejte                                                                                    | Û               |
| nove heslo.<br>Potvrďte stisknutím tlačítka <b>TARE</b> a zopakujte zadané heslo.                                                                  | "Pin1" ""       |
| ⇒ Potvrďte stisknutím tlačítka TARE, váha se přepne zpět do                                                                                        | Û               |
| menu. Po správném zadání hesla se zobrazí indikace "donE",<br>při chybném zadání hesla – indikace "FAIL". V takovém případě<br>opět zadejte heslo. | "Pin2" ""       |
| ⇒ Vyberte další položku menu "GrA" stisknutím tlačítka                                                                                             | "donE"          |
|                                                                                                    |                 |
| Do ukončení konfiguraco proveďte kalibraci nabo linearitu                                                                                          |                 |

Po ukončení konfigurace proveďte kalibraci nebo linearitu. Provedení kalibrace, viz kap. 14, a linearity, viz kap. 15.

# 14 Provedení kalibrace

- Připravte požadované kalibrační závaží, viz kap. 1.
   Hmetnest používaného kalibračního závaží závisí n
  - Hmotnosť používaného kalibračního závaží závisí na rozsahu vážení váhy / počítacího systému. Pokud možno kalibraci provádějte použitím kalibračního závaží s hmotností sblíženou maximálnímu zatížení. Informace týkající se zkušebních závaží můžete najít na internetu na adrese: <u>http://www.kern-</u> <u>sohn.com</u>
    - Zajistěte stabilní podmínky prostředí. Zajistěte dobu zahřívání (viz kap. 1) požadovanou pro stabilizaci váhy.
    - Abyste zabránili chybám při stanovení počtu kusů, zkalibrujte obě váhy při stejné hodnotě zemského zatížení.
       Nedodržování tohoto pokynu způsobí chybné počítání!

## Modely CFS 300-3, CFS 3K-5, CFS 50K-3:

|   | Obsluha                                                                                                    | Indikace                               |
|---|----------------------------------------------------------------------------------------------------|----------------------------------------|
| ⇔ | Zapněte váhu a během provádění autodiagnostiky<br>stiskněte tlačítko <b>ZERO</b> .                                                                                                    | "Pin"                                  |
| Ŷ | Použitím numerických tlačítek zadejte heslo:<br>Zadejte buď čtyřikrát nula "0000" jako standardní heslo,<br>nebo uživatelské heslo (zavádění, viz parametr "Pin",<br>kap. 13).                                                                               | "Pin" ""                               |
| ⇒ | Potvrďte zadané údaje stisknutím tlačítka <b>TARE</b> .                                                                                                    |                                        |
| ⇔ | Použitím tlačítka vyberte množstevní nebo<br>referenční váhu. Zobrazený ukazatel [▼] indikuje aktivní<br>váhu.<br>V případě používání jako počítacího systému zkalibrujte<br>jak množstevní, tak i referenční váhu. Proces kalibrace<br>proveďte u obou vah. | "tECH! "LoCAL"<br>♀<br>"tECH" "rEmotE" |
| ⇔ | V případě potřeby při nulové indikaci váhy vyberte<br>použitím tlačítka nebo (model CFS 50K-3)<br>váhovou jednotku [g/kg], ve které provedete kalibraci.<br>Zobrazovaný ukazatel [▼] indikuje aktuální váhovou<br>jednotku.                                  | "tECH" "Unit"                          |
| ⇔ | Potvrďte stisknutím tlačítka <b>TARE</b> .                                                                                                    |                                        |

| Ŷ | Na vážní desce se nesmí nacházet žádné předměty.<br>Počkejte, až se zobrazí ukazatel stabilizace (zhasne<br>ukazatel <b>[▼]</b> nad symbolem ←), pak stiskněte tlačítko<br><b>TARE</b> .                                                                                                    |                                    |
|---|----------------------------------------------------------------------------------------------------|------------------------------------|
| Ŷ | Při indikaci "LoAd" opatrně postavte požadované<br>kalibrační závaží do středu vážní desky.<br>Počkejte, až se zobrazí ukazatel stabilizace, pak<br>stiskněte tlačítko <b>TARE</b> .                                                                                                    | Weight<br>LOR¢<br>⊠ NET ~ →0← lb g |
| ⇔ | Po úspěšně ukončené kalibraci bude provedena<br>autodiagnostika váhy. Během autodiagnostiky sejměte<br>kalibrační závaží, váha se automaticky přepne zpět do<br>režimu vážení.<br>V případě chyby kalibrace nebo použití nesprávného<br>kalibračního závaží se na displeji zobrazí chybová zpráva<br>(FRILH/FRILL) – opakujte proces kalibrace. | Weight                             |

# Modely CFS 6K0.1, CFS 15K0.2, CFS 30K0.5:

|    | Obsluha                                                                                                    | Indikace                               |
|----|----------------------------------------------------------------------------------------------------|----------------------------------------|
| 1. | Zapněte váhu a během provádění autodiagnostiky<br>stiskněte tlačítko <b>ZERO</b> .                                                                                                    | "Pin"                                  |
| 2. | Použitím numerických tlačítek zadejte heslo:<br>Zadejte buď čtyřikrát nula "0000" jako standardní heslo,<br>nebo uživatelské heslo (zavádění, viz parametr "Pin",<br>kap. 13).<br>Potvrďte zadané údaje stisknutím tlačítka <b>TARE</b> .                    | "Pin" ""                               |
| 3. | Použitím tlačítka vyberte množstevní nebo<br>referenční váhu. Zobrazený ukazatel [▼] indikuje aktivní<br>váhu.<br>V případě používání jako počítacího systému zkalibrujte<br>jak množstevní, tak i referenční váhu. Proces kalibrace<br>proveďte u obou vah. | "tECH! "LoCAL"<br>♀<br>"tECH" "rEmotE" |
| 4. | Potvrďte stisknutím tlačítka <b>TARE</b> .                                                                                                    |                                        |
| 5. | Na vážní desce se nesmí nacházet žádné předměty.<br>Počkejte, až se zobrazí ukazatel stabilizace (zhasne<br>ukazatel <b>[▼]</b> nad symbolem ←), pak stiskněte tlačítko<br><b>TARE</b> .                                                                     | Weight                                 |

| 6. | Na <b>referenční váze</b> ("tECH" "LoCAL", viz krok 3) se<br>zobrazí první volitelná hmotnost kalibračního závaží.                                                                                                    |                                                                                   |
|----|----------------------------------------------------------------------------------------------------|-----------------------------------------------------------------------------------|
|    | Stlačováním tlačítka vyberte požadovanou<br>hmotnost kalibračního závaží, volitelné 1/3, 2/3 a 3/3<br>Max.                                                                                                    |                                                                                   |
|    | Výběr potvrďte stisknutím tlačítka <b>TARE</b> , zobrazí se<br>indikace "LoAd"                                                                                                    |                                                                                   |
| 7. | Na <b>dávkovací váze</b> ("tECH" "rEmotE", viz krok 3) se<br>zobrazí indikace "SEL".                                                                                                    |                                                                                   |
|    | Pomocí číselných tlačítek vyberte požadovanou hmotnost kalibračního závaží a potvrďte stisknutím tlačítka <b>TARE</b> . Zobrazí se indikace "LoAd".                                                                                                    |                                                                                   |
| 8. | Při indikaci "LoAd" opatrně postavte požadované<br>kalibrační závaží do středu vážní desky.<br>Počkejte, až se zobrazí ukazatel stabilizace, pak<br>stiskněte tlačítko <b>TARE</b> .                                                                                                    | Weight<br>LORC<br>INET ~→0← lb g                                                  |
| 9. | Po úspěšně ukončené kalibraci bude provedena<br>autodiagnostika váhy. Během autodiagnostiky sejměte<br>kalibrační závaží, váha se automaticky přepne zpět do<br>režimu vážení.<br>V případě chyby kalibrace nebo použití nesprávného<br>kalibračního závaží se na displeji zobrazí chybová zpráva<br>(FRI L H / FRI L L) – opakujte proces kalibrace. | Weight<br>0.0000<br>↓<br>↓<br>↓<br>↓<br>↓<br>↓<br>↓<br>↓<br>↓<br>↓<br>↓<br>↓<br>↓ |

# 15 Linearita

Linearita znamená největší odchylku indikace hmotnosti váhou vzhledem k hodnotě hmotnosti daného zkušebního závaží, na plus a minus, v celém rozsahu vážení. Po zjištění odchylky linearity dohledem nad kontrolními prostředky je její oprava možná provedením linearity.

- Linearitu může provádět výlučně odborník, který má důkladné znalosti v oblasti zacházení s váhami.
- Používaná kalibrační závaží musí být shodná se specifikací váhy (viz kap. 3.4 "Dohled nad kontrolními prostředky").
- Připravte požadovaná kalibrační závaží, viz tabulka 1 nebo tabulka 2 níže.
- Zajistěte stabilní podmínky prostředí. Zajistěte dobu zahřívání vyžadovanou pro stabilizaci.
- Po úspěšně ukončené linearitě se doporučuje provést kalibrace, (viz kap. 3.4 "Dohled nad kontrolními prostředky").

#### Vstup do menu:

- ⇒ Zapněte váhu a během provádění autodiagnostiky stiskněte tlačítko ZERO.
- ⇒ Použitím numerických tlačítek zadejte heslo "9999".
- ⇒ Potvrďte zadané údaje stisknutím tlačítka **TARE**.

| Мах   | 1.     | 2.    | 3.    | 4.    |
|-------|--------|-------|-------|-------|
| 300 g | 50 g   | 100 g | 200 g | 300 g |
| 3 kg  | 0.5 kg | 1 kg  | 2 kg  | 3 kg  |
| 6 kg  | 2 kg   | 4 kg  | 6 kg  | -     |
| 15 kg | 5 kg   | 10kg  | 15 kg | -     |
| 30 kg | 10 kg  | 20 kg | 30 kg | -     |
| 50 kg | 15 kg  | 30 kg | 50 kg | -     |

#### Tabulka 1: Vyžadovaná kalibrační závaží – KERN CFS

## Tabulka 2: Vyžadovaná kalibrační závaží pro připojenou množstevní váhu

|                             | 6 kg | 15 kg | 30 kg | 60 kg | 150 kg | 300 kg | 600 kg | 1500 kg | 3000 kg |
|-----------------------------|------|-------|-------|-------|--------|--------|--------|---------|---------|
| load 1<br>(1/5 <i>Max</i> ) | 1 kg | 3 kg  | 5 kg  | 10 kg | 30 kg  | 60 kg  | 100 kg | 300 kg  | 600 kg  |
| load 2<br>(1/3 <i>Max</i> ) | 2 kg | 5 kg  | 10 kg | 20 kg | 50 kg  | 100 kg | 200 kg | 500 kg  | 1000 kg |
| load 3<br>(2/3 <i>Max</i> ) | 4 kg | 10 kg | 20 kg | 40 kg | 100 kg | 200 kg | 400 kg | 1000 kg | 2000 kg |
| load 4<br>( <i>Max</i> )    | 6 kg | 15 kg | 30 kg | 60 kg | 150 kg | 300 kg | 600 kg | 1500 kg | 3000 kg |
| load 0                      | 0 kg | 0 kg  | 0 kg  | 0 kg  | 0 kg   | 0 kg   | 0 kg   | 0 kg    | 0 kg    |
| load 4<br>( <i>Max</i> )    | 6 kg | 15 kg | 30 kg | 60 kg | 150 kg | 300 kg | 600 kg | 1500 kg | 3000 kg |
| load 3<br>(2/3 <i>Max</i> ) | 4 kg | 10 kg | 20 kg | 40 kg | 100 kg | 200 kg | 400 kg | 1000 kg | 2000 kg |
| load 2<br>(1/3 <i>Max</i> ) | 2 kg | 5 kg  | 10 kg | 20 kg | 50 kg  | 100 kg | 200 kg | 500 kg  | 1000 kg |
| load 1<br>(1/5 <i>Max</i> ) | 1 kg | 3 kg  | 5 kg  | 10 kg | 30 kg  | 60 kg  | 100 kg | 300 kg  | 600 kg  |

1. Počítací systémy s referenčními váhami KERN CFS 300-3, CFS 3K-5

# 2. Počítací systémy s referenční váhou KERN CFS 50K-3

| 2   |  |
|-----|--|
| - 1 |  |
| 0   |  |

|                     | 30 kg | 60 kg | 150 kg | 300 kg | 600 kg | 1500 kg | 3000 kg |
|---------------------|-------|-------|--------|--------|--------|---------|---------|
| load 1<br>(1/3 Max) | 10 kg | 20 kg | 50kg   | 100kg  | 200kg  | 500kg   | 1000kg  |
| load 2<br>(2/3 Max) | 20 kg | 40 kg | 100kg  | 200kg  | 400kg  | 1000kg  | 2000kg  |
| load 3<br>(Max)     | 30 kg | 60 kg | 150kg  | 300kg  | 600kg  | 1500kg  | 3000kg  |

4.

# 15.1 Modely CFS 300-3, CFS 3K-5

|             | Obsluha                                                                                                    | Indikace                               |
|-------------|----------------------------------------------------------------------------------------------------|----------------------------------------|
| ⇔           | Zapněte váhu a během provádění autodiagnostiky stiskněte tlačítko <b>ZERO</b> .                                                                                                    | "Pin"                                  |
| ♪           | Použitím numerických tlačítek zadejte heslo "9999":<br>Potvrďte zadané údaje stisknutím tlačítka <b>TARE</b> .                                                                                                    | "Pin" ""                               |
| Ŷ         Ŷ | Použitím tlačítka vyberte množstevní nebo<br>referenční váhu. Zobrazený ukazatel <b>[▼]</b> indikuje aktivní<br>váhu.<br>V případě používání jako počítacího systému proveďte<br>linearitu jak množstevní, tak i referenční váhy. Proces<br>linearity proveďte u obou vah.  | "tECH" "LoCAL"<br>♀<br>"tECH" "rEmotE" |
| Ŷ           | V případě potřeby při nulové indikaci váhy použitím<br>tlačítka <b>UNIT</b> vyberte váhovou jednotku [kg nebo lb], v<br>jaké má být provedena kalibrace. Zobrazený ukazatel <b>[▼]</b><br>indikuje aktuální váhovou jednotku.<br>Potvrďte stisknutím tlačítka <b>TARE</b> . | "tECH" "Unit"                          |
| ⇔           | Na vážní desce se nesmí nacházet žádné předměty.<br>Počkejte, až se zobrazí ukazatel stabilizace (zhasne<br>ukazatel <b>[▼]</b> nad symbolem ←), pak stiskněte tlačítko<br><b>TARE</b> .                                                                                    | Weight<br>LORO D<br>NET ~ - O← Ib kg   |
| ᡎ           | Při indikaci "LoAd 1" opatrně postavte první kalibrační<br>závaží do středu vážní desky.<br>Počkejte, až se zobrazí ukazatel stabilizace, a pak<br>stiskněte tlačítko <b>TARE</b> .                                                                                         | Weight<br>LORD ↓<br>MET ~ →0← lb kg    |
| ⇔           | Při indikaci "LoAd 2" opatrně postavte druhé kalibrační<br>závaží do středu vážní desky.<br>Počkejte, až se zobrazí ukazatel stabilizace, a pak<br>stiskněte tlačítko <b>TARE</b> .                                                                                         | Weight<br>LORD 2<br>⊡ NET ~ →0← lb kg  |
| ⇔           | Při indikaci "LoAd 3" opatrně postavte třetí kalibrační<br>závaží do středu vážní desky.<br>Počkejte, až se zobrazí ukazatel stabilizace, a pak<br>stiskněte tlačítko <b>TARE</b> .                                                                                         | Weight<br>LORD J<br>© NET ~→O← Ib kg   |

| ⇒ | Při indikaci "LoAd 4" opatrně postavte čtvrté kalibrační<br>závaží do středu vážní desky.<br>Počkejte, až se zobrazí ukazatel stabilizace, a pak<br>stiskněte tlačítko <b>TARE</b> .                                                                                                    | Weight<br>LORd Y<br>MET ~ →0← Ib kg  |
|---|----------------------------------------------------------------------------------------------------|--------------------------------------|
| ⇒ | Při indikaci "LoAd 0" se na vážní desce nesmí nacházet<br>žádné předměty.<br>Počkejte, až se zobrazí ukazatel stabilizace, a pak<br>stiskněte tlačítko <b>TARE</b> .                                                                                                    | Weight<br>LORDÇ<br>© NET ~ →0← lb kg |
| ⇒ | Při indikaci "LoAd 4" opět opatrně postavte čtvrté<br>kalibrační závaží do středu vážní desky.<br>Počkejte, až se zobrazí ukazatel stabilizace, a pak<br>stiskněte tlačítko <b>TARE</b> .                                                                                                    | Weight<br>LORDY<br>NET ~→0← lb kg    |
| ₽ | Při indikaci "LoAd 3" opět opatrně postavte třetí kalibrační<br>závaží do středu vážní desky.<br>Počkejte, až se zobrazí ukazatel stabilizace, a pak<br>stiskněte tlačítko <b>TARE</b> .                                                                                                    | Weight<br>LORD 3<br>MET ~ →0← lb kg  |
| ₽ | Při indikaci "LoAd 2" opět opatrně postavte druhé<br>kalibrační závaží do středu vážní desky.<br>Počkejte, až se zobrazí ukazatel stabilizace, a pak<br>stiskněte tlačítko <b>TARE</b> .                                                                                                    | Weight<br>LORD 2<br>MET ~ →0 ← Ib kg |
| ₽ | Při indikaci "LoAd 1" opět opatrně postavte první<br>kalibrační závaží do středu vážní desky.<br>Počkejte, až se zobrazí ukazatel stabilizace, a pak<br>stiskněte tlačítko <b>TARE</b> .                                                                                                    | Weight<br>LORD ↓<br>MET ~ →0← lb kg  |
| ⇔ | Při indikaci "LoAd 0" se na vážní desce nesmí nacházet<br>žádné předměty.<br>Počkejte, až se zobrazí ukazatel stabilizace, a pak<br>stiskněte tlačítko <b>TARE</b> .                                                                                                    | Weight<br>LORDÇ<br>© NET ~ →0← lb kg |
| ⇔ | Po úspěšně ukončené kalibraci bude provedena<br>autodiagnostika váhy. <b>Během</b> autodiagnostiky sejměte<br>kalibrační závaží, váha se automaticky přepne zpět do<br>režimu vážení.<br>V případě chyby kalibrace nebo použití nesprávného<br>kalibračního závaží se na displeji zobrazí chybová zpráva<br>(FRILH/FRILL) – opakujte proces kalibrace. | Weight                               |

# 15.2 Modely KERN CFS 6K0.1, CFS 15K0.2, CFS 30K0.5, CFS 50K-3

| Obsluha                                                                      | Indikace |
|------------------------------------------------------------------------------|----------|
| ⇒ Zapněte váhu a během provádění autodiagnostiky<br>stiskněte tlačítko ZERO. | "Pin"    |

| 仓 | Použitím numerických tlačítek zadejte heslo "9999":<br>Potvrďte zadané údaje stisknutím tlačítka <b>TARE</b> .                                                                                                    | "Pin" ""                               |
|---|----------------------------------------------------------------------------------------------------|----------------------------------------|
|   | Použitím tlačítka vyberte množstevní nebo<br>referenční váhu. Zobrazený ukazatel [▼] indikuje aktivní<br>váhu.<br>V případě používání jako počítacího systému proveďte<br>linearitu jak množstevní, tak i referenční váhy. Proces<br>linearity proveďte u obou vah.                                                                                    | "tECH" "LoCAL"<br>€<br>"tECH" "rEmotE" |
|   | Použitím tlačítka Použitím tlačítka Použitím tlačítka vyberte váhovou jednotku [kg<br>nebo lb], v jaké má být provedena kalibrace. Zobrazený<br>ukazatel [V] indikuje aktivní váhu. Potvrďte stisknutím<br>tlačítka Potvrďte stisknutím                                                                                                    | "tECH" "Unit"                          |
| ₽ | Na vážní desce se nesmí nacházet žádné předměty.<br>Počkejte, až se zobrazí ukazatel stabilizace (nad<br>symbolem ►                                                                                                    | Weight                                 |
| Ŷ | Při indikaci "LoAd 1" opatrně postavte první kalibrační<br>závaží do středu vážní desky.<br>Počkejte, až se zobrazí ukazatel stabilizace, a pak<br>stiskněte tlačítko <b>TARE</b> .                                                                                                    | Weight<br>LORD I<br>NET ► → 0 ← Ib kg  |
| 谷 | Při indikaci "LoAd 2" opatrně postavte druhé kalibrační<br>závaží do středu vážní desky.<br>Počkejte, až se zobrazí ukazatel stabilizace, a pak<br>stiskněte tlačítko <b>TARE</b> .                                                                                                    | Weight<br>LORDZ<br>NET ► →0← Ib kg     |
| 仓 | Při indikaci "LoAd 3 opatrně postavte třetí kalibrační<br>závaží do středu vážní desky.<br>Počkejte, až se zobrazí ukazatel stabilizace, a pak<br>stiskněte tlačítko <b>TARE</b> .                                                                                                    | Weight<br>LORDJ<br>™ NET ► → 0← lb kg  |
| ⇒ | Po úspěšně ukončené kalibraci bude provedena<br>autodiagnostika váhy. <b>Během</b> autodiagnostiky sejměte<br>kalibrační závaží, váha se automaticky přepne zpět do<br>režimu vážení.<br>V případě chyby kalibrace nebo použití nesprávného<br>kalibračního závaží se na displeji zobrazí chybová<br>zpráva (FRILH/FRILL) – opakujte proces kalibrace. | Weight                                 |

# 16 Rozhraní pro druhou váhu

V případě použití jako počítacího systému připojte plošinu váhy k rozhraní druhé váhy pomocí příslušného kabelu.

| 9pinový miniaturní D-sub konektor<br>váhy |              | Zásuvka plošiny KERN KFP         |  |
|-------------------------------------------|--------------|----------------------------------|--|
| Č. pinu                                   | Zásuvka váhy |                                  |  |
| Pin 1 nebo 2                              | EXC+ (5 V)   |                                  |  |
| Pin 4 nebo 5                              | EXC- (0)     | Viz označaní odnorového článku   |  |
| Pin 7                                     | SIG–         | - viz oznaceni odporoveno cianku |  |
| Pin 8                                     | SIG+         |                                  |  |

## Všechny modely s výjimkou CFS 50K-3:

#### Model CFS 50K-3:

| Č. pinu | Zásuvka váhy | Zásuvka plošiny                |
|---------|--------------|--------------------------------|
| Pin 1   | SIG+         |                                |
| Pin 2   | SIG-         |                                |
| Pin 3   | nepřipojen   | Viz označení odporového článku |
| Pin 4   | EXC-         |                                |
| Pin 5   | EXC+         |                                |

# 17 Rozhraní RS-232C

Váha je standardně vybavena rozhraním RS-232C. V závislosti na nastavení v menu mohou být údaje o vážení odesílány přes rozhraní automaticky nebo po nebo M+

stisknutí tlačítka l

Přenos dat probíhá asynchronně pomocí kódu ASCII.

Aby byla zajištěna komunikace mezi váhou a tiskárnou, musí být splněny následující podmínky:

- Váhu propojte s rozhraním tiskárny pomocí příslušného kabelu. Provoz bez poruch je zajištěn pouze s příslušným datovým kabelem firmy KERN.
- Parametry komunikace (rychlost přenosu, bity, parita) váhy a tiskárny musí být shodné. Podrobný popis parametrů rozhraní, viz kap. 12.2, blok menu " FPPrF"

## 17.1 Technické údaje

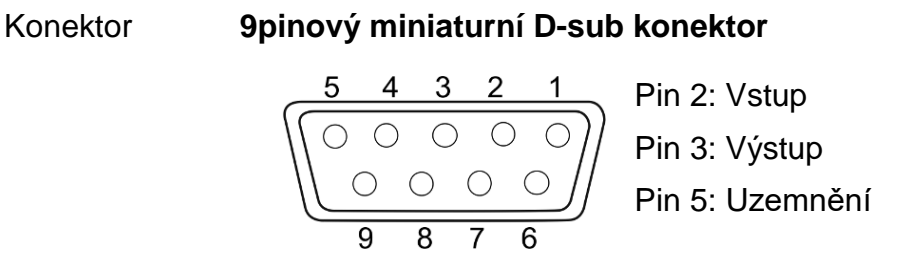

600/1200/2400/4800/9600

Rychlost přenosu

Parita 8 bitů bez parity/7 bitů, jednoduchá parita/7 bitů, opačná parita

tlusté písmo = tovární nastavení

## 17.2 Režim tisku

### 17.2.1 Vzorové protokoly – modely CFS 300-3, CFS 3K-5 (firmware V1.10A, V1.10B, V1.10C)

| S1                                    | Aktivní váha (viz kap. 7.3)                                                             |
|---------------------------------------|-----------------------------------------------------------------------------------------|
| ID:                                   | Identifikační číslo uživatele (viz kap. 12.2)                                           |
| N 50.00 g<br>3.33350 g /pcs<br>15 pcs | Položená čistá hmotnost<br>Průměrná hmotnost jednotlivého kusu<br>Počet položených kusů |
| C<br>No. 2<br>C 100.00 g<br>C 15 pcs  | Počet vážení<br>Celková hmotnost<br>Celkový počet kusů                                  |

| S1                                                                               | Aktivní váha (viz kap. 7.3)                                                                                                    |
|----------------------------------------------------------------------------------|----------------------------------------------------------------------------------------------------|
| ID:                                                                              | Identifikační číslo uživatele (viz kap.<br>12.2)                                                                                                  |
| N 0.1792 lb<br>0.01493 lb/pcs<br>12 pcs<br>C<br>No. 9<br>C 1.5766 lb<br>C 27 pcs | Položená čistá hmotnost<br>Průměrná hmotnost jednotlivého kusu<br>Počet položených kusů<br>Počet vážení<br>Celková hmotnost<br>Celkový počet kusů |
|                                                                                  |                                                                                                    |

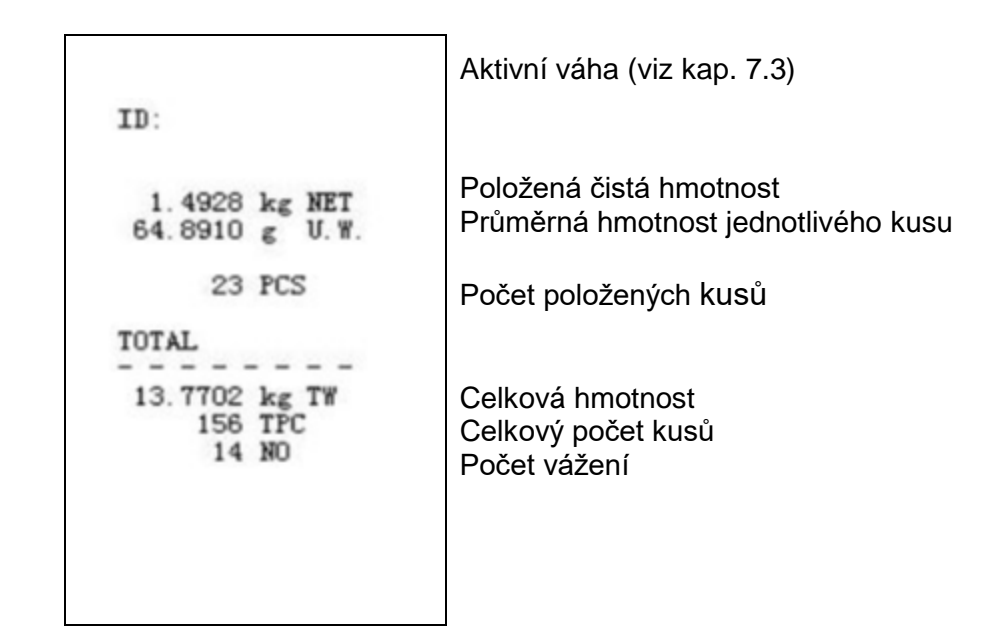

- 17.2.3 Vzorový protokol CFS 6K0.1, CFS 15K0.2, CFS 30K0.5 (firmware V1.30A)
- ➤ Nastavení menu "F2 Prt→Form 1" (viz kap. 12.2)

| Form 1<br>S1<br>ID:                         | Aktivní váha (viz kap. 7.3)<br>Identifikační číslo uživatele (viz kap. 12.2)            |
|---------------------------------------------|-----------------------------------------------------------------------------------------|
| N 0.6444 kg<br>25.7779 g/pcs<br>25 pcs<br>C | Položená čistá hmotnost<br>Průměrná hmotnost jednotlivého kusu<br>Počet položených kusů |
| No. 2<br>C 1.2888 kg<br>C 25 pcs            | Počet vážení<br>Celková hmotnost<br>Celkový počet kusů                                  |
➤ Nastavení menu "F2 Prt→Form 2" (viz kap.12.2)

| Aktivní váha (viz kap. 7.3)                                                                                        |
|----------------------------------------------------------------------------------------------------|
| Identifikační číslo uživatele (viz kap. 12.2)                                                                      |
| Položená čistá hmotnost<br>Položená hrubá hmotnost<br>Průměrná hmotnost jednotlivého kusu<br>Počet položených kusů |
| Počet vážení<br>Celková hmotnost<br>Celkový počet kusů                                                             |
|                                                                                                    |

➤ Nastavení menu "F2 Prt→Form 3" (viz kap.12.2)

| Form3<br>S1                                                           | Aktivní váha (viz kap. 7.3)                                                                                               |
|-----------------------------------------------------------------------|----------------------------------------------------------------------------------------------------|
| ID:                                                                   | Identifikační číslo uživatele (viz. kap 12.2)                                                                             |
| N 0.6446 kg<br>G 0.8164 kg<br>T 0.1718 kg<br>42.9677 g /pcs<br>15 pcs | Položená čistá hmotnost<br>Položená hrubá hmotnost<br>Průměrná hmotnost jednotlivého kusu<br>Počet položených kusů        |
| HI 2.0000 kg<br>L0 0.5000 kg<br>0K                                    | Horní mez tolerance, viz kap. 9.2<br>Dolní mez tolerance, viz kap. 9.2<br>Cílový počet kusů v rozsahu zadané<br>tolerance |
| No. 1<br>C 0.6446 kg<br>C 15 pcs                                      | Počet vážení<br>Celková hmotnost<br>Celkový počet kusů                                                                    |

> Vzorový protokol s použitím příkazů tiskárny viz kap. 17.3.2

LOCAL SCALE ID: 123ABC NAME:Text 12.456 kg NET 1.1234 g U.W. 11 PCS TOTAL 49.824 kg TW 44 TPC 4 No.

#### 17.3 Příkazy z dálkového ovládání

Shattavení v menu (Nedostupné u modely CFS 300-3, CFS 3K-5):

- F2 PrE + Prode+Prine + "AU on
- Nastavení v menu (Modely CFS 300-3, CFS 3K-5):
  F2 PrŁ → ProdE→ RSF

#### 17.3.1 Všechny modely

Zápisy **neukončujte** příkazy <CR><CF> (návrat vozíku / posun řádku).

| Příkaz | Funkce                                                                     | Příklady výtisků               |
|--------|----------------------------------------------------------------------------|--------------------------------|
| S      | Pomocí rozhraní RS232 se zasílá stabilní<br>hodnota vážení.                | ST,GS 0.616KG<br>ST,NT 0.394KG |
| W      | Pomocí rozhraní RS232 se zasílá (stabilní nebo nestabilní) hodnota vážení. | US,GS 0.734KG<br>ST,GS 0.616KG |
| Т      | Nejsou zasílány žádné údaje, probíhá<br>tárování váhy.                     | _                              |
| Z      | Nejsou zasílány žádné údaje, zobrazuje se<br>nulová indikace.              | _                              |
| Р      | Pomocí rozhraní RS232 se zasílá počet<br>kusů.                             | ST,GS 62PCS<br>US,NT 62PCS     |

## 17.3.2 Modely CFS 6K0.1 / CFS 15K0.2 / CFS 30K0.5

Všechny zápisy údajů ukončete příkazy <CR><CF> (návrat vozíku / posun řádku). V případě chybného zadání se budou před příkazem nacházet značky "ER", např. příkaz "NN<CR><LF>", chybová zpráva "ER NN<CR><LF>".

#### Ovládací příkazy:

| PLU <sub>xx</sub> | Vyvolání čísla PLU z paměti údajů                                             |
|-------------------|-------------------------------------------------------------------------------|
| Т                 | Tárování postavené vážní nádoby                                               |
| T123.456          | Numerické zadávání hodnoty táry, např. 123.456                                |
| Z                 | Nulování                                                                      |
| Р                 | Pomocí rozhraní RS232 se zasílá počet kusů                                    |
| M+                | Přidávání hodnoty vážení do součtové paměti a tisk                            |
| MR                | Vyvolávání údajů ze součtové paměti                                           |
| MC                | Mazání paměti                                                                 |
| U123.456          | Numerické zadávání průměrné hmotnosti kusu 123.456 [g]<br>nebo [lb]           |
| S123              | Stanovení průměrné hmotnosti kusu vážením. Funkce stejná jako funkce tlačítka |
| SL                | Přepnutí na referenční váhu                                                   |
| SR                | Přepnutí na množstevní váhu                                                   |

## Tiskové příkazy:

| ١L | Výběr referenční nebo součtové váhy |
|----|-------------------------------------|
| VI | Identifikační číslo uživatele       |
| \S | ldentifikační číslo váhy            |
| \N | Hmotnost netto                      |
| \G | Hmotnost brutto                     |
| \U | Průměrná hmotnost kusu              |
| \T | Hodnota táry                        |
| \P | Sčítání                             |
| \C | Celkový počet kusů                  |
| \W | Celková hmotnost                    |
| \M | Počet procesů sčítání               |
| \B | Vložení prázdného řádku             |

# 17.4 Ukládání identifikátoru uživatele, identifikátoru váhy, uživatelského jména

| SUID                         | XXXXXX                                | <cr></cr> |
|------------------------------|---------------------------------------|-----------|
|                              | ldentifikační číslo u<br>max. 6 znaků | živatele  |
| SSID                         | XXXXXX                                | <cr></cr> |
|                              | $\underbrace{}_{}$                    |           |
|                              | ldentifikační číslo u<br>max. 6 znaků | živatele  |
| SSID xx,                     | XXXXXXXXXXXXX                         | <cr></cr> |
|                              |                                       |           |
| Paměťová buňka Název popisku |                                       |           |
| 2 znaky + mezera             | max. 12 znaků                         |           |

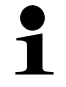

Nedostupné u modelu CFS 50K-3.

# 17.5 Tvoření/vyvolávání popisků přes rozhraní RS-232

#### Tvoření popisku:

|    | Funkce                                      | Příkaz                    |
|----|---------------------------------------------|---------------------------|
| 1. | Zadání hodnoty táry, např. 500 g.           | T0.500 <cr></cr>          |
|    | Pokud hodnota táry není vyžadována, zadejte | T0 <cr></cr>              |
|    | nulovou hodnotu.                            |                           |
| 2. | Zadání průměrné hmotnosti kusu, např.       | U12.3456 <cr></cr>        |
|    | 12.3456 g/ks                                |                           |
| 3. | Přiřazení paměťové buňce, např. 1 (PLU01),  | SPLU01,M4screws <cr></cr> |
|    | názvu popisku, např. "M4 srews".            |                           |

#### Vyvolání popisku:

Příkaz "PLUxx <CR>", např. "PLU01":

Budou vyvolány a zobrazeny: uložená hodnota táry, např. 500 g, průměrná hmotnost kusu, např. 12.3456 g, a název popisku, např. "M4 srews".

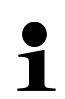

Nedostupné u modelu CFS 50K-3.

#### 17.6 Funkce vstup/výstup

RS-232

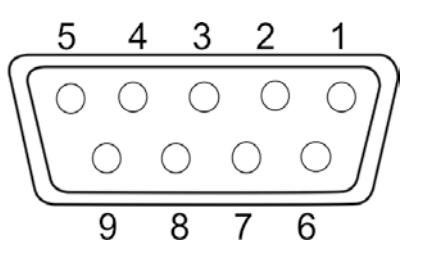

Obr.: 9pinový miniaturní D-sub konektor

| RS-232        | Pin 2 | RXD  |     |
|---------------|-------|------|-----|
|               | Pin 3 | TXD  |     |
|               | Pin 4 | VCC  | 5 V |
|               | Pin 5 | GND  |     |
|               | Pin 1 | VB   |     |
|               | Pin 5 | GND  |     |
| Dřanínací hod | Pin 6 | OK   |     |
| Prepinaci bod | Pin 7 | LOW  |     |
|               | Pin 8 | HI   |     |
|               | Pin 9 | BEEP |     |

#### Vzorový systém propojení se světelným signalizátorem CFS-A03

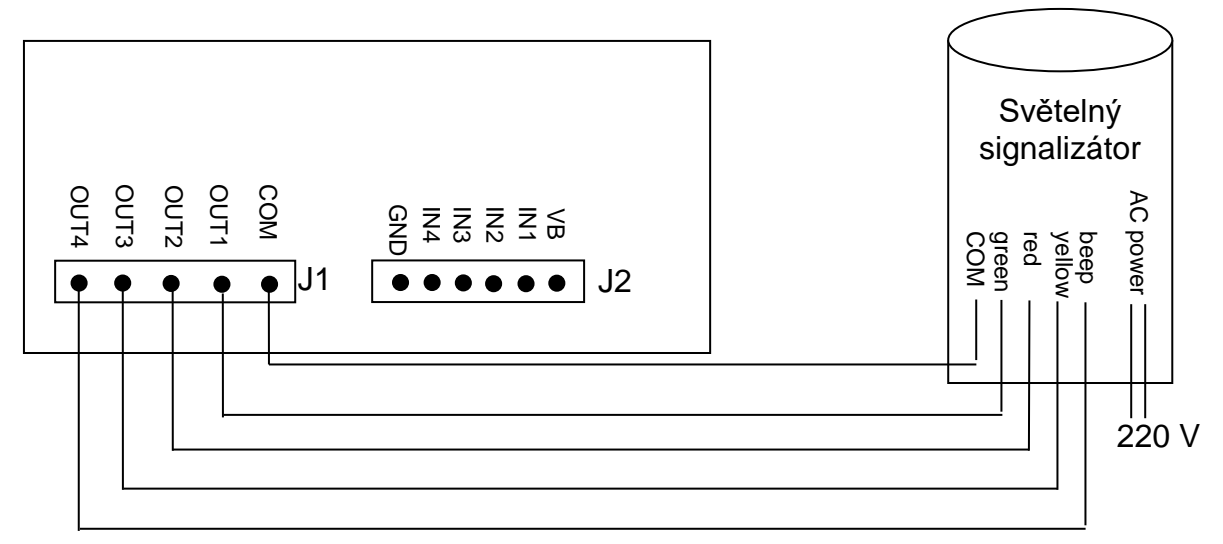

| Uон | Výstupní napětí vysokého stavu | 2,4 V |       |
|-----|--------------------------------|-------|-------|
| Uol | Výstupní napětí nízkého stavu  |       | 0,4 V |

# 18 Údržba, udržování ve způsobilém stavu, zužitkování

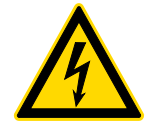

Před zahájením veškerých prací spojených s údržbou, čištěním a opravou odpojte zařízení síťového napětí.

#### 18.1 Čištění

Nepoužívejte žádné agresivní čisticí prostředky (rozpouštědla atp.), ale zařízení čistěte pouze hadříkem a jemným mýdlovým roztokem. Přitom dávejte pozor, aby tekutina nepronikla do zařízení. Utřete do sucha měkkým hadříkem. Volné zbytky vzorků/prášek opatrně odstraňte štětcem nebo ručním vysavačem. **Rozsypaný vážený materiál ihned odstraňte.** 

#### 18.2 Údržba, udržování ve způsobilém stavu

- Zařízení mohou obsluhovat a udržovat pouze pracovníci zaškolení a oprávněni firmou KERN.
- ⇒ Před otevřením odpojte zařízení od sítě.

#### 18.3 Zužitkování

Zužitkování obalu a zařízení proveďte v souladu s národními nebo místními předpisy, které platí v místě provozu zařízení.

# 19 Pomoc v případě drobných poruch

V případě poruch během programu váhu na okamžik vypněte a odpojte od sítě. Potom proces vážení začněte znovu.

| Porucha | Možná příčina |
|---------|---------------|
|         |               |

Ukazatel hmotnosti nesvítí.

• Váha není zapnutá.

- Přerušené připojení k síti (nepřipojený/poškozený napájecí kabel).
- Výpadek síťového napětí.

Ukazatel hmotnosti se neustále mění.

- Průvan / pohyby vzduchu.
- Vibrace stolu/podkladu.
- Vážní deska má kontakt s cizími předměty.
- Elektromagnetická pole / statické výboje (vyberte jiné místo pro postavení váhy – pokud je to možné, vypněte zařízení způsobující poruchy).

Výsledek vážení je zřejmě chybný.

- Ukazatel váhy není vynulován.
- Nesprávná kalibrace.
- Váha nestojí rovně.
- Dochází k teplotním výkyvům.
- Nebyla dodržena doba zahřívání.
- Elektromagnetická pole / statické výboje (vyberte jiné místo pro postavení váhy – pokud je to možné, vypněte zařízení způsobující poruchy).

#### 19.1 Chybové zprávy

| Chybová<br>zpráva | Popis                                                                                                 |             | Možná příčina/způsob<br>odstranění                                                                                              |
|-------------------|----------------------------------------------------------------------------------------------------|-------------|----------------------------------------------------------------------------------------------------|
| Err 4             | Překročení rozsahu nulování při<br>zapnutí váhy nebo stisknutí<br>tlačítka (obvykle 4 % <i>Max.</i> ) | •<br>•<br>• | Předmět na vážní desce<br>Přetížení během nulování<br>Nesprávná kalibrace<br>Poškozený odporový článek<br>Poškozená elektronika |
| Err 5             | Chyba klávesnice                                                                                      | •           | Nesprávná obsluha váhy                                                                                                    |
| Err 6             | Hodnota mimo rozsah<br>převodníku A/D<br>(analogovo-digitálního)                                      | •           | Nenasazená vážní deska<br>Poškozený odporový článek<br>Poškozená elektronika                                                    |
| Err 19            | Posunutý nulový bod                                                                                   | •           | Způsob odstranění:<br>provedení kalibrace /linearity                                                                            |
| FAIL H/FAIL L     | Chyba kalibrace                                                                                       | •           | Nesprávná kalibrace                                                                                                    |

V případě výskytu jiných chybových zpráv váhu vypněte a opět zapněte. Pokud chybová zpráva nadále trvá, kontaktujte výrobce.

# 20 Prohlášení o shodě

Aktuální ES/EU prohlášení o shodě je dostupné na adrese:

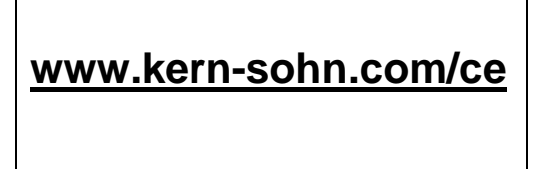